# NUEVO MANUAL DE USUARIO CATASTRO MINERO COLOMBIANO POR INTERNET

Junio de 2008

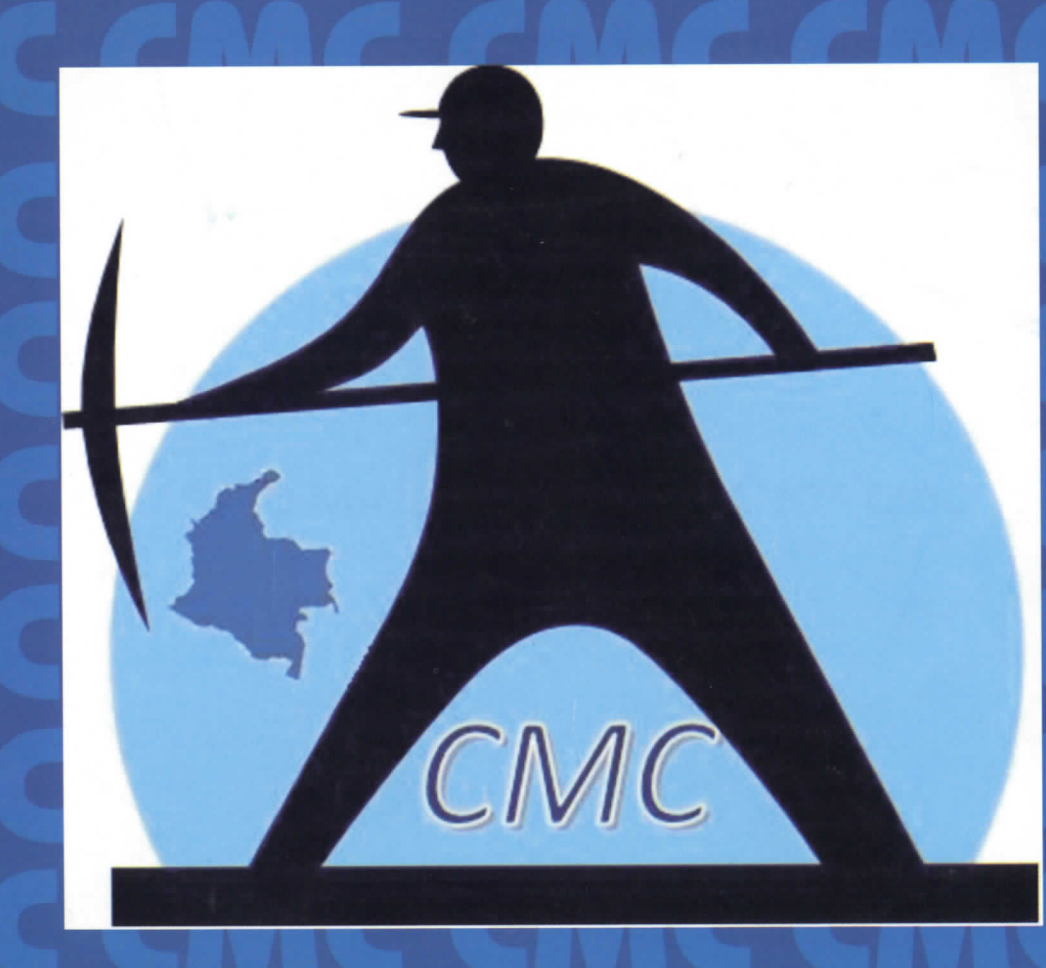

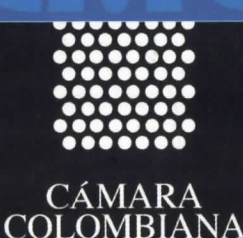

DE MINERÍ

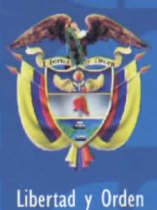

República de Colombia Ministerio de Minas y Energía

INSTITUTO COLOMBIANO DE GEOLOGÍA Y MINERÍA INGEOMINAS

www.ingeominas.gov.co

REPÚBLICA DE COLOMBIA MINISTERIO DE MINAS Y ENERGÍA INSTITUTO COLOMBIANO DE GEOLOGÍA Y MINERÍA - INGEOMINAS SUBDIRECCIÓN DE INFORMACIÓN GEOLÓGICO MINERA

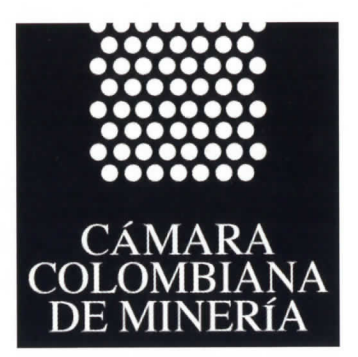

# MANUAL DE USUARIO RADICACIÓN POR INTERNET

# **CATASTRO MINERO COLOMBIANO - CMC**

**BOGOTÁ, D.C JUNIO DE 2008** 

Hernán Martínez Torres Ministro de Minas y Energía

Mario Ballesteros Mejía Director General - INGEOMINAS

Edwin González Moreno Secretario General

Cesar David López Arenas Director del Servicio Geológico

Plinio Bustamante Ortega Director del Servicio Minero

Ricardo Vanegas Ricci Subdirector de Información Geológica Minera

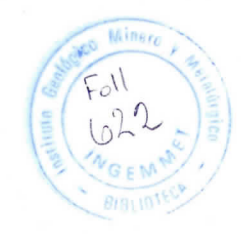

# TABLA DE CONTENIDO

#### 1. INTRODUCCIÓN

El Ministerio de Minas y Energía y el Instituto Colombiano de Geología y Minería - INGEOMINAS informan a la opinión pública que mediante la Resolución No. 180609 del 28 de abril de 2008 del Ministerio de Minas y Energía se suspenden, durante el período comprendido entre el 6 de mayo y el 30 de junio de 2008 incluido, los términos para recibir las solicitudes de propuestas de contrato de concesión minera a que se refiere el artículo 270 de la Ley 685 de 2001.

Con fundamento en lo anterior el Ministerio de Minas y Energía reglamentó el procedimiento para realizar, a partir del 1 de julio de 2008, la RADICACION DE SOLICITUDES DE CONTRATO DE CONCESION MINERA en el CATASTRO MINERO COLOMBIANO – CMC a través de la página web de INGEOMINAS http://www.ingeominas.gov.co.

El propósito de este documento es orientar a los Mineros en el cumplimiento de los requisitos necesarios para efectuar la Radicación de una Solicitud de Concesión Minera por Internet, incluyendo la información estándar de la Solicitud, así como la recepción del pago del formulario a través de transferencias electrónicas de fondos, empleando para ello el Formulario de Solicitud en formato electrónico.

#### GENERALIDADES

#### **RADICACIÓN POR INTERNET**

El sistema de Radicación por Internet fue creado por Ingeominas con el fin de permitir que las solicitudes sean radicadas desde la Web por el mismo interesado.

Con el sistema de Radicación por Internet el usuario minero podrá radicar Propuestas de Contratos de Concesión y/o Solicitudes de Autorizaciones Temporales desde un computador desde cualquier lugar del país; con esto buscamos facilitar las labores de los funcionarios de la entidad y, por consiguiente, optimizar el servicio.

Con el CMC el usuario minero tendrá acceso a la información de la solicitud o título de su interés y a los trámites que se encuentre realizando en las diferentes autoridades mineras.

Para hablar con propiedad de este Sistema de Radicación por Internet es necesario aprender algunos conceptos básicos e importantes que se mencionan a continuación.

#### CARACTERISTICAS DEL SISTEMA DE RADICACION POR INTERNET

EL Sistema de Radicación por Internet se puede ejecutar utilizando como navegador Internet Explorer o Mozilla Firefox. Estos navegadores nos permiten entrar a la red mundial de información, que es un espacio donde se comunican millones de computadores entre sí. El sistema de Radicación de Solicitudes tendrá acceso público.

Para la radicación de Propuestas de Contratos de Concesión el usuario deberá tener un PIN (número de identificación personal) que debe adquirir previamente.

# ¿COMO ADQUIRIR EL PIN?

Para adquirir el PIN, Usted deberá acudir a cualquier sucursal del Banco de Bogotá y consignar en efectivo, en la cuenta corriente número 000-75073-7, un salario mínimo mensual legal vigente (SMLV) más IVA, que hoy equivale a quinientos treinta y cinco mil trescientos cuarenta pesos (\$535.340). Por cada PIN que desee adquirir, Usted deberá efectuar una nueva consignación.

El número de la consignación entregado por el Banco de Bogotá, será el número de identificación personal o PIN, el cual será solicitado en el proceso de radicación. Para la radicación de Solicitudes de Autorizaciones Temporales el acceso no requiere de un PIN.

#### ENTRAR AL SISTEMA DE RADICACION POR INTERNET

Para empezar, haga doble clic sobre el icono del navegador que se encuentra en el Escritorio de Windows. Después, se abre una ventana de INTERNET que muestra una barra en la parte superior con un espacio llamado Dirección y al frente un espacio en blanco: En ese espacio en blanco digite http://www.ingeominas.gov.co Luego haga clic en

Radique aquí Propuesta Contrato de Concesión

Colombiano

Catastro Minero

O haga clic en -

#### **INICIO DE SESIÓN**

Tan pronto como se ejecuta el programa aparece la pantalla de consulta externa la cual podrá ser consultada por cualquier persona interesada en radicar una solicitud.

En el caso que el usuario desee ingresar su solicitud deberá seleccionar la opción "Realizar radicación en línea".

Dirección: http://www.ingeominas.gov.co

| CATASTRO MIL 20 COLOMBIANO - CMC ::: - Windows Internet Explorer                                                                                    |                                                    |                         |
|----------------------------------------------------------------------------------------------------|----------------------------------------------------|-------------------------|
| ttp://ocalhos_6080/cmc/cmc.webpage.home.do                                                                                                    | 💌 🐓 🛪 (Yahoo)                                      | ρ.                      |
| Archivo Edición Ver Eavoritos Herramientas Ayuda                                                                                                    |                                                    |                         |
| A ST CATASTRO MINERO COLOMBIANO - CMC :::                                                                                                    | 🟠 + 🖾 - 🔟 - Pági                                   | na • 🔘 Hegramientas • » |
| iardy ods                                                                                                    | CMC<br>Catastre Minere Celembiane                  | *                       |
|                                                                                                    | www.ingeominas.gov.co                              |                         |
| Opciones Principales                                                                                                    |                                                    |                         |
| Consultas de Expediente                                                                                                    |                                                    |                         |
| Realizar redicación en línea<br>Conguita Geográfica                                                                                                 |                                                    |                         |
| ador Geográfico                                                                                                    |                                                    |                         |
| Ver Expediente Digital (con cuenta de usuario).*                                                                                                    |                                                    |                         |
| Ingreso de funcionarios de la autoridad minera al CMC                                                                                               |                                                    |                         |
| Ayuda en Línea                                                                                                    |                                                    |                         |
| La información contenida en este sitro no se encuentra actualizada debi                                                                             | do a ajustes en el sistema                         |                         |
| La información contenida en este sitio no se encuentra actualizada debi<br>Catastro Minero Colombiano : © Copyright 2008 MOEOMBRAS Colombia - (     | do a ajustes en el sistema<br>Derechos Reservados  |                         |
| La información contenida en este sitio no se encuentra actualizada debi<br>Catastro Minero Colombiano : © Copyright 2006 R/GEOMBLAS Colombia - I    | do a ajustes en el sistema.<br>Derechos Reservados |                         |
| La información contenida en este silio no se encuentra actualizada debi<br>Catastro Minero Colombiano : © Copyright 2006 RIOEOMRAS: - Colombia - I  | do a ajustes en el sistema.<br>Perechos Reservados |                         |
| La información contanida en este silio no se encuentra actualizada debi<br>Catastro Minero Colombiano : @ Copyright 2006 INGEOMIRAS Colombia - I    | do a ajustes en el sistema.<br>Derechos Reservados |                         |
| La información contanida en este silio no se encuentra actualizada debi<br>Catastro Minero Colombiano : @ Copyright 2006 BIOEOMBRAS Colombia - I    | do a ajustes en el sistema.<br>Derechos Reservados |                         |
| La información contenida en este sitio no se encuentra actualizada debi<br>Catastro Minero Colombiano : © Copyright 2006 MOEOMBLAS Colombia - (     | do a ajustes en el sistema<br>Derechos Reservados  |                         |
| La información contenida en este sitio no se encuentra actualizada debi<br>Catastro Minero Colombiano : @ Copyright 2008 RIOEOMBLAS Colombia - (    | do a ajustes en el sistema<br>Derechos Reservados  |                         |
| La información contenida en este sitio no se encuentra actualizada debi<br>Catastro Minero Colombiano : @ Copyright 2006 RIOEOMBLAS, - Colombia - ( | do a ajustes en el sistema<br>Derechos Reservados  |                         |
| La información contenida en este sitio no se encuentra actualizada debi<br>Catastro Minero Colombiano : © Copyright 2006 MOEOMBLAS, - Colombia - (  | do a ajustes en el sistema<br>Derechos Reservados  |                         |
| La información contenida en este sitio no se encuentra actualizada debi<br>Catastro Minero Colombiano : © Copyright 2006 R(GEOMBLAS, - Colombia - ( | do a ajustes en el sistema<br>Derechos Reservados  |                         |

4

#### A continuación se despliega la siguiente pantalla:

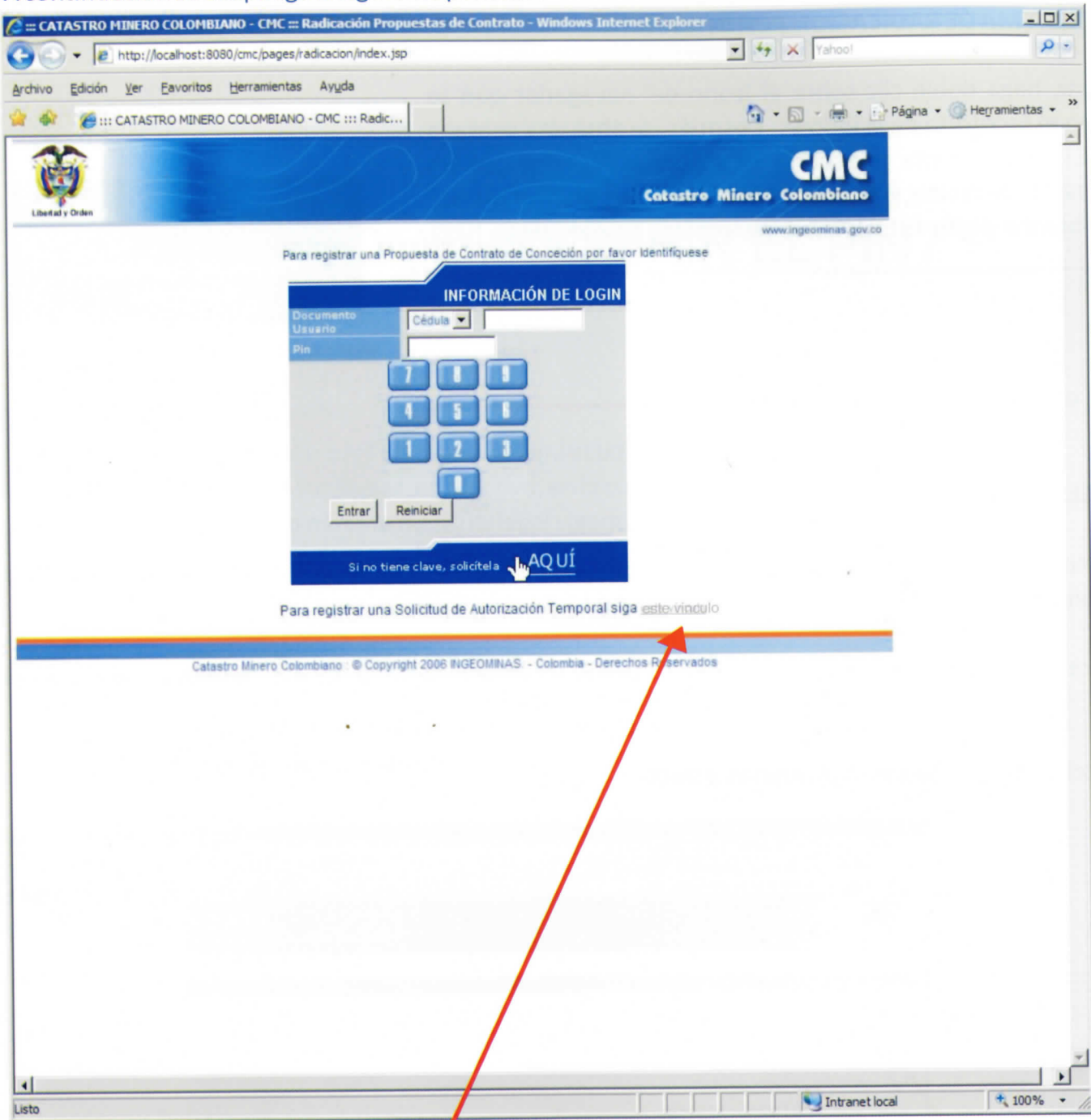

Enlace para Solicitud de Autorización Temporal

Para radicar una **Propuesta de Contrato de Concesión**, el usuario debe ingresar el número de su documento de identidad en el espacio correspondiente y después digitar el número del PIN adquirido previamente. Luego debe dar clic en **Entrar.** 

Para radicar una Solicitud de Autorización Temporal, debe hacer clic en "este vínculo".

#### Propuesta de Contrato de Concesión

Para el caso de una Propuesta de Contrato de Concesión, se ingresa a la pantalla inicial en donde se encuentran la siguiente información a diligenciar:

- > Radicación
- > Datos del Proponente
- > Datos del representante
- > Asociar Minerales

| # CATASTRO MINERO COLOMBIANO - CMC # - Wine                                  | dows Internet Explorer      |                                                                                                    |                         | -101           |
|------------------------------------------------------------------------------|-----------------------------|----------------------------------------------------------------------------------------------------|-------------------------|----------------|
| <ul> <li>Image: http://localhost:8080/cmc/cmc.radicacion</li> </ul>          | n.datosPersonas.do          | -                                                                                                    | ty X Yahoo!             | 2              |
| thivo <u>E</u> dición <u>V</u> er <u>E</u> avoritos <u>H</u> erramientas Ayı | uda                         |                                                                                                    |                         |                |
| 🌮 🄏 ::: CATASTRO MINERO COLOMBIANO - CMC                                     | :m                          |                                                                                                    | 🟠 • 🖾 - 🖶 • 🔂 Página    | O Herramientas |
| <u>^</u>                                                                     | $(\gamma)$                  |                                                                                                    | CMC                     |                |
| ()                                                                           |                             | Cotostro Mir                                                                                                   | ere Celembiane          |                |
| Libertad y Orden                                                             | a dhe ba da d               |                                                                                                    | unity in according to a |                |
|                                                                              | PROPUESTA DE CONTRATO DE    | CONCESIÓN                                                                                                    | www.ingeoninias.gov.co  |                |
| DICACIÓN                                                                     |                             |                                                                                                    |                         |                |
| imero del formulario (*)                                                     |                             |                                                                                                    |                         |                |
| as de solicitud (*)                                                          | CONTRATO DE CONCESIÓN (LESS |                                                                                                    |                         |                |
|                                                                              | CUNTRATO DE CUNCESIUN (EDOS | 0                                                                                                    |                         |                |
|                                                                              |                             |                                                                                                    |                         |                |
|                                                                              |                             |                                                                                                    |                         |                |
| TO'S DEL PROPONENTE                                                          |                             |                                                                                                    |                         |                |
| r favor ingrese información sobre los proponente:                            | s (*)                       |                                                                                                    |                         |                |
|                                                                              |                             | Tipo Número                                                                                                    |                         |                |
| Nombre                                                                       | Razón Social                | identificación identificación                                                                                  | Editar Eliminar         |                |
|                                                                              | <u>Nuevo Proponente</u>     |                                                                                                    |                         |                |
| TOS DEL REPRESENTANTE                                                        |                             |                                                                                                    |                         |                |
| s favor lagrada información dabre las representar                            | iter                        |                                                                                                    |                         |                |
| i favor ingrese mormación sobre los representan                              | nes                         |                                                                                                    |                         |                |
| Nombre                                                                       | Razón Social                | Tipo Número<br>identificación identificación                                                                   | Editar Eliminar         |                |
|                                                                              | Nuevo Representante         |                                                                                                    |                         |                |
|                                                                              |                             |                                                                                                    |                         |                |
| OCIAR MINERALES                                                              |                             |                                                                                                    |                         |                |
| r favor asocie los minerales a evolotar (*)                                  |                             |                                                                                                    |                         |                |
|                                                                              |                             |                                                                                                    |                         |                |
| eleccione                                                                    | Asociar mineral             |                                                                                                    | •                       |                |
|                                                                              | Autoral Internet            |                                                                                                    |                         |                |
|                                                                              |                             |                                                                                                    |                         |                |
| والمستجذ ويتعاد ومصبحا والمتحدي وترافع ومستجدا وتشريهما أراصه والمستجد       | Тіро                        | the second second second second second second second second second second second second second second second s |                         |                |
|                                                                              | Tipo                        |                                                                                                    | Sinulente               |                |
| 12                                                                           | Тіро                        |                                                                                                    | Siguiente               |                |
|                                                                              | Tipo                        | Colombia Dereshen Generador                                                                                    | Siguiente               |                |
| cia<br>Catastro Minero Colombiano                                            | Tipo                        | - Colombia - Derechos Reservados.                                                                              | Siguiente               |                |
| Catastro Minero Colombiano                                                   | Tipo                        | - Colombia - Derechos Reservados                                                                               | Siguiente               |                |

**Nota:** Los campos marcados con (\*)son de carácter obligatorio; en caso de omisión el sistema desplegará un mensaje mostrando cuáles dato(s) están pendientes por diligenciar.

#### Solicitud de Autorización Temporal

Para el caso de una Solicitud de Autorización Temporal se ingresa a la pantalla inicial en donde se encuentran la siguiente información a diligenciar.

- > Radicación
- > Datos del Proponente
- > Datos del representante
- > Asociar Minerales

#### Datos del Proponente

La captura de información de proponentes y representantes es similar para los dos tipos de radicación.

Al dar clic en "<u>Nuevo Proponente"</u> aparecerá una pantalla en donde se ingresan los datos de la persona, definiendo el Tipo de Persona, Tipo de Documento y Número del documento.

| 🧭 ::: CATASTRO HINERO COLOHBLANO - CHC ::: - Windows Internet Explorer          |                       | _ 8 >              |
|---------------------------------------------------------------------------------|-----------------------|--------------------|
| G O + 🖉 http://ocalhost:8080/cmc/cmc.radicacion.nuevaPersona.do?tipoPersonaId=1 | 💌 🍫 🗶 Yahoo!          | . م                |
| Archivo Edición Ver Favoritos Herramientas Ayuda                                |                       |                    |
| 🙀 🍻 🟉 ::: CATASTRO MINERO COLOMBIANO - CMC :::                                  | 🏠 • 🖾 - 🖶 • 🔂 Págna • | 💮 Herramientas 🗸 ' |
| CM C<br>Cotastro Minero Colembiano                                              |                       |                    |
| INGRE SAR PERSONA                                                               |                       |                    |
| Tipo de persona Juncica Tipo de documento Selecciente (*) Selecciente (*)       |                       |                    |
| UNDICA EXTRANERA<br>INATURAL<br>NATURAL EXTRANERA                               |                       |                    |

Según el Tipo de Persona elegida se muestran los campos a diligenciar:

- > Jurídica
- > Jurídica Natural
- > Natural
- > Natural Extranjera

#### Persona Jurídica

Para este tipo de persona los campos obligatorios son:

- > Tipo de Documento
- > Número del Documento
- > Razón Social

**Nota:** Los campos marcados con (\*) indican que son de carácter obligatorio, en caso de omisión el sistema desplegará un mensaje mostrando cuáles dato(s) están pendientes por diligenciar de la siguiente manera:

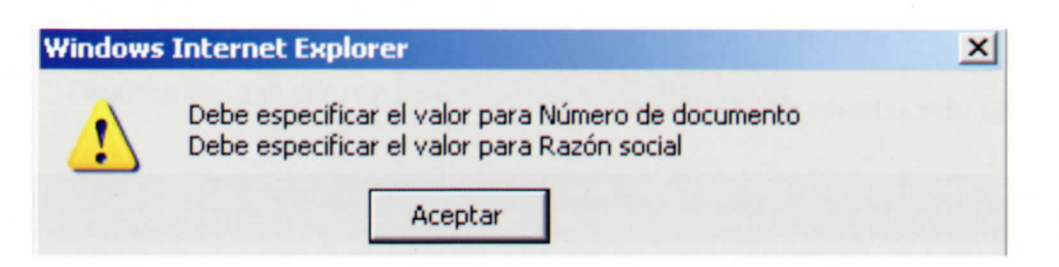

En caso de que desee diligenciar la información correspondiente a la escritura de constitución para ingresar la fecha haga clic en el icono: 📄 que se encuentra ubicado en el campo fecha. Al dar clic en dicho icono el sistema mostrará un calendario de la siguiente manera:

|                                                                                                    |              |                 |           |                                     | _         |                | -                                                   |                                          |                                                                                                    |           |
|----------------------------------------------------------------------------------------------------|--------------|-----------------|-----------|-------------------------------------|-----------|----------------|-----------------------------------------------------|------------------------------------------|----------------------------------------------------------------------------------------------------|-----------|
|                                                                                                    |              | -               | jun       | ▼ 200                               | 8 🔻       |                | $\leq$                                              |                                          |                                                                                                    |           |
|                                                                                                    | lun          | mar             | mié       | jue                                 | vie       | sáb            | dom                                                 |                                          |                                                                                                    |           |
|                                                                                                    |              |                 |           | -                                   |           | -              | 1                                                   |                                          |                                                                                                    |           |
|                                                                                                    | 2            | 3               | 4         | 5                                   | <u>6</u>  | Z              | 8                                                   |                                          |                                                                                                    |           |
|                                                                                                    | <u>9</u>     | <u>10</u>       | <u>11</u> | <u>12</u>                           | <u>13</u> | <u>14</u>      | <u>15</u>                                           |                                          |                                                                                                    |           |
|                                                                                                    | <u>16</u>    | <u>17</u>       | <u>18</u> | <u>19</u>                           | 20        | 21             | 22                                                  |                                          |                                                                                                    |           |
|                                                                                                    | 23           | 24              | 25        | <u>26</u>                           | 27        | 28             | <u>29</u>                                           |                                          |                                                                                                    |           |
| •                                                                                                    | <u>30</u>    |                 |           |                                     |           |                |                                                     |                                          |                                                                                                    |           |
| Debe seleccionar e                                                                                                    | l mes y      | el año          | así co    | mo el c                             | lía.      |                |                                                     |                                          |                                                                                                    |           |
|                                                                                                    |              |                 |           |                                     |           |                |                                                     |                                          |                                                                                                    |           |
| ::: CATASTRO MINERO COLOMBIANO -                                                                                                    | CMC ::: - W  | indows I        | nternet   | Explorer                            |           |                |                                                     |                                          |                                                                                                    | _ [_],    |
| 🗲 💽 🔹 🙋 http://localhost:8080/cm                                                                                                    | c/cmc.radica | cion.crearP     | PersonaJu | ridica.do                           |           |                | • + :                                               | X Yahoo!                                 |                                                                                                    | 2         |
| rchivo Edición Ver Favoritos Herr                                                                                                    | amientas     | Ayuda           |           |                                     |           |                |                                                     |                                          |                                                                                                    |           |
| A A CATASTRO MINERO COLO                                                                                                    | OMBIANO - C  | MC :::          |           | 1                                   |           |                | 1-1                                                 | 5 - 📾 - 🕞 I                              | Página 👻 🍈 Herrar                                                                                              | nientas 🝷 |
|                                                                                                    |              | 2 2             |           | Annalis                             |           |                |                                                     | - 10 m                                   |                                                                                                    |           |
|                                                                                                    |              | S.              |           |                                     |           |                | -                                                   |                                          | CMC                                                                                                    |           |
|                                                                                                    |              |                 | dod       |                                     |           |                | Cal                                                 | astro Minero                             | Colombiano                                                                                                    |           |
| Libertad y Orden                                                                                                    |              |                 | 194 5     |                                     |           |                |                                                     | Contraction of the local division of the | and a second second second second second second second second second second second second second second second |           |
|                                                                                                    |              |                 |           |                                     |           |                |                                                     |                                          | internet as new to                                                                                             |           |
| NGRE SAR PERSONA                                                                                                    |              |                 |           |                                     |           |                |                                                     | w                                        | ww.ingeominas.gov.co                                                                                           |           |
| NGRESAR PERSONA                                                                                                    | 646-63       |                 |           | Tipo der                            |           | Nú             | mero del                                            | w                                        | ww.ingeominias.gov.co                                                                                          |           |
| NGRESAR PERSONA<br>Tipo de persona (*) JURIDICA                                                                                                    |              | •               | docur     | Tipo de<br>nento (*)                | Seleccion | e 💌 Nú         | mero del<br>cumento (*                              | )                                        | ww.ingeominas.gov.co                                                                                           |           |
| NGRESAR PERSONA<br>Tipo de persona (*) JURIDICA<br>PERSONA JURÍDICA                                                                                                    |              | •               | docur     | Tipo de<br>mento (*)                | Seleccion | e INú          | mero del<br>cumento (*                              | )                                        | ww.ingeominas.gov.co                                                                                           |           |
| NGRESAR PERSONA<br>Tipo de persona (*) JURIDICA<br>PERSONA JURÍDICA                                                                                                    |              | J               | docur     | Tipo de<br>nento (*)                | Seleccion | e INú          | mero del<br>cumento (*                              | )                                        | ww.ingeominas.gov.co                                                                                           |           |
| NGRESAR PERSONA<br>Tipo de persona (*) JURIDICA<br>PERSONA JURÍDICA<br>Razón social (*)                                                                                                   |              | J               | docur     | Tipo de<br>nento (*)                | Seleccion | e Indo         | mero del<br>cumento (*                              | )                                        | ww.ingeominas.gov.co                                                                                           |           |
| NGRESAR PERSONA<br>Tipo de persona (*) JURIDICA<br>PERSONA JURÍDICA<br>Razón social (*)<br>SCRITURA DE CONSTITUCIÓN                                                                       |              | J               | docur     | Tipo de<br>nento (*)                | Seleccion | e I Nú         | mero del<br>cumento (*                              | )                                        | ww.ingeominas.gov.co                                                                                           |           |
| NGRESAR PERSONA<br>Tipo de persona (*) JURIDICA<br>PERSONA JURÍDICA<br>Razón social (*)<br>SCRITURA DE CONSTITUCIÓN<br>Número                                                             |              | ×               | docur     | Tipo der<br>nento (*)               | Seleccion | e I Núi<br>doc | mero del<br>cumento (*<br>Número (                  | )<br>de la                               | ww.ingeominas.gov.co                                                                                           |           |
| NGRESAR PERSONA<br>Tipo de persona (*) JURIDICA<br>PERSONA JURÍDICA<br>Razón social (*)<br>SCRITURA DE CONSTITUCIÓN<br>Número                                                             |              | ×               | docur     | Tipo de <mark>r</mark><br>nento (*) | Seleccion | e I Núi<br>doc | mero del<br>cumento (*<br>Número del<br>Notari      | w<br>)<br>de la                          | ww.ingeominas.gov.co                                                                                           |           |
| NGRESAR PERSONA<br>Tipo de persona (*) JURIDICA<br>ERSONA JURÍDICA<br>Razón social (*)<br>SCRITURA DE CONSTITUCIÓN<br>Número<br>Circuito notaría                                          |              | •               | docur     | Tipo der<br>nento (*)               | Seleccion | e 👤 Núi<br>doc | mero del<br>cumento (*<br>Número (<br>Notan<br>Fech | w<br>)<br>de la<br>ia                    | ww.ingeominas.gov.co                                                                                           |           |
| NGRESAR PERSONA<br>Tipo de persona (*) JURIDICA<br>PERSONA JURÍDICA<br>Razón social (*)<br>ESCRITURA DE CONSTITUCIÓN<br>Número<br>Circuito notaria                                        |              |                 | docur     | Tipo de <mark>r</mark><br>nento (*) | Seleccion | e I Núi<br>doc | mero del<br>cumento (*<br>Número (<br>Notan<br>Fech | w<br>de la<br>ia                         | www.ingeominas.gov.co                                                                                          |           |
| INGRESAR PERSONA<br>Tipo de persona (*) JURIDICA<br>PERSONA JURÍDICA<br>Razón social (*)<br>ESCRITURA DE CONSTITUCIÓN<br>Número<br>Circuito notaría<br>Asociar ubicaciones                |              | •               | docur     | Tipo de <mark>r</mark><br>nento (*) | Seleccion | e I Núi<br>doc | mero del<br>cumento (*<br>Número d<br>Notar<br>Fech | w<br>de la<br>ia                         | ww.ingeominas.gov.co                                                                                           |           |
| INGRESAR PERSONA<br>Tipo de persona (*) JURIDICA<br>PERSONA JURÍDICA<br>Razón social (*)<br>ESCRITURA DE CONSTITUCIÓN<br>Número<br>Circuito notaria<br>Asociar ubicaciones                |              |                 | docur     | Tipo den<br>nento (*)               | Seleccion | e I doo        | mero del<br>cumento (*<br>Número o<br>Notan<br>Fech | w<br>de la<br>ia                         | ww.ingeominas.gov.co                                                                                           |           |
| INGRESAR PERSONA<br>Tipo de persona (*) JURIDICA<br>PERSONA JURÍDICA<br>Razón social (*)<br>ESCRITURA DE CONSTITUCIÓN<br>Número<br>Circuito notaria<br>Asociar ubicaciones                |              |                 | docur     | Tipo den<br>nento (*)               | Seleccion | e I Nú         | mero del<br>cumento (*<br>Número (<br>Notan<br>Fech | w<br>de la<br>la                         | www.ingeominas.gov.co                                                                                          |           |
| NGRESAR PERSONA<br>Tipo de persona (*) JURIDICA<br>PERSONA JURÍDICA<br>Razón social (*)<br>ESCRITURA DE CONSTITUCIÓN<br>Número<br>Circuito notaria<br>Asociar ubicaciones                 | ero Colombia | ▼<br>no : @ Cop | docur     | Tipo de<br>nento (*)                | Seleccion | e I Núi<br>doc | mero del<br>cumento (*<br>Número d<br>Notan<br>Fech | w<br>de la<br>ia<br>ia<br>ervados        | www.ingeominas.gov.co                                                                                          |           |
| NGRESAR PERSONA<br>Tipo de persona (*) JURIDICA<br>PERSONA JURÍDICA<br>Razón social (*)<br>ESCRITURA DE CONSTITUCIÓN<br>Número<br>Circuito notaría<br>Asociar ubicaciones<br>Catastro Min | ero Colombia | ▼<br>no : ⊕ Cop | docur     | Tipo den<br>nento (*)               | Seleccion | e I doo        | mero del<br>cumento (*<br>Número (<br>Notar<br>Fech | w<br>de la<br>ia<br>ervados              | ww.ingeominas.gov.co                                                                                           |           |

| A | d | a | r | cl | ic | en |
|---|---|---|---|----|----|----|
|   |   |   |   |    |    |    |

Asociar ubicaciones

información relacionada con los datos de ubicaciones de la persona.

|                       |                    |                 | PROPUEST     | A DE CON           | TRATO DE CONC            | ESIÓN            |                                  |            |          |
|-----------------------|--------------------|-----------------|--------------|--------------------|--------------------------|------------------|----------------------------------|------------|----------|
| INGRE SAR             | PERSONA            |                 |              |                    |                          |                  |                                  |            |          |
| Tipo de per           | (*) JURIDICA       | -               | Tipo de doo  | cumento<br>(*)     |                          | Número del<br>*) | documento                        | 145217     |          |
| PERSONA               | JURÍDICA           |                 |              |                    |                          |                  |                                  |            |          |
| Razón soc             | cial (*)EJEMPLO    |                 |              |                    |                          |                  |                                  |            |          |
| ESCRITURA             | A DE CONSTITUCIÓ   | N (*)           |              |                    |                          |                  |                                  |            |          |
| Núr                   | mero 12345         |                 |              |                    |                          | Número d         | e la Notaría                     | 12345      |          |
| Circuito no           | otarial 12345      |                 | ]            |                    |                          |                  | Fecha                            | 22/06/2008 |          |
| UBICACIÓN             | N                  | Dat             | astamento    |                    |                          |                  | in di secon                      |            |          |
| Tipo (*)<br>Dirección | OFICINA   calle 55 | (*)<br>Tel      | éfono (*)    | AMAZ(<br>33456     | DNAS 💌                   | Te<br>alt        | unicipio (*)<br>eléfono<br>terno | EL ENCANTO | •        |
|                       |                    |                 | ·            | Guarda             | r Ubicación              |                  |                                  |            |          |
|                       | Тіро               | Departamento    | Muni         | icipio             |                          | Dirección        |                                  | Teléfono   | Eliminar |
| OFICINA               |                    | AMAZONAS        | EL ENCANT    | 0                  | calle 55                 |                  |                                  | 33456      | Eliminar |
| Para las              | s ubicaciones d    | ebe seleccional | r: el Tipo d | Guardar<br>de ubic | Persona<br>ación, el Dep | partament        | to y el Mu                       | inicipio.  |          |

Una vez ha diligenciado los datos de la ubicación haga clic en **Guardar Ubicación** Si desea puede ingresar más de una ubicación siguiendo los mismos pasos.

**Nota:** Los campos marcados con (\*) indican que son de carácter obligatorio, en caso de omisión el sistema desplegará un mensaje mostrando cuáles dato(s) están pendientes por diligenciar de la siguiente manera:

| La págin | a en http://190.25.232.197:8080 dice:                                                                                                    | × |
|----------|----------------------------------------------------------------------------------------------------|---|
|          | Debe especificar el valor para Tipo de ubicación<br>Debe especificar el valor para Departamento<br>Debe especificar el valor para Municipio<br>Debe especificar el valor para Teléfono<br>Debe especificar el valor para dirección |   |

Finalmente dar clic en

**NOTA:** en caso de ingresar caracteres especiales en alguno de los campos, o de ingresar caracteres en los campos numéricos. el sistema mostrará un mensaje de alerta indicando que el campo es inválido, por ejemplo,

Guardar Persona

| La págin | a en http://190.25.232.197:8080 dice: | × |
|----------|---------------------------------------|---|
|          | dirección es inválido                 |   |
|          | Aceptar                               |   |

si se tratara del campo dirección, el mensaje sería:

En tal caso debe revisar lo que ha ingresado y corregir los datos.

#### Persona Natural

Para este tipo de persona los campos obligatorios son:

- > Tipo de Documento
- > Número del Documento
- > Primer Apellido
- > Nombres

**Nota:** Los campos marcados con (\*) indican que son de carácter obligatorio, en caso de omisión el sistema desplegará un mensaje mostrando cuáles dato(s) están pendientes por diligenciar de la siguiente manera:

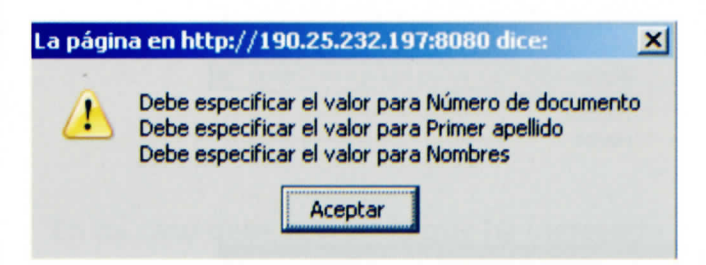

De esta manera el sistema indica cuál campo hace falta diligenciar.

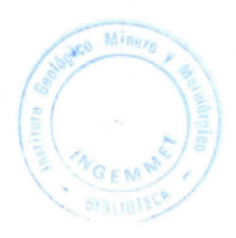

| <ul> <li>Me http://iocalhostisoso/cmc/cmc/rad</li> </ul> | cacion.crearPersonaJurídica.do             | Tanool                      | ~              |
|----------------------------------------------------------|--------------------------------------------|-----------------------------|----------------|
| chivo Edición Ver Favoritos Herramientas                 | Ayuda                                      |                             |                |
| 🐟 🦽 III CATASTRO MINERO COLOMBIANO                       | - CMC III                                  | 🛐 • 🔂 • 👘 • 🕞 Página • 🔇    | Herramientas • |
|                                                          |                                            | CIN CIN                     |                |
| (c)                                                      |                                            | Catastre Minere Colomb      | lano           |
| Libert of y Orden                                        | 61 1 1                                     | www.ingeomin                | ias.gov.co     |
| GRE SAR PERSONA                                          |                                            |                             |                |
|                                                          | Tipo de                                    | Número                      |                |
| Tipo de persona (*) NATURAL                              | documento Seleccione      (*)              | documento                   |                |
|                                                          |                                            | (-)                         |                |
| RSONA NATURAL                                            |                                            |                             |                |
| imer apellido (*)                                        | apellido                                   | (*)                         |                |
|                                                          | Correc                                     | Correo                      |                |
| ámero del celular                                        | electrónico                                | alterno:                    |                |
|                                                          |                                            |                             |                |
| Asociar Ubicaciones                                      |                                            |                             |                |
|                                                          |                                            |                             |                |
| Catastro Minero Colorr                                   | biano : @ Copyright 2006 INGEOMINAS, - Cok | ombia - Derechos Reservados |                |
|                                                          |                                            |                             |                |

Al dar clic en Asociar ubicaciones se despliega una serie de campos en donde se podrá diligenciar la información relacionada con los datos de ubicaciones de la persona.

|                      |                                                                                                    | PROPUESTA DE CONTRATO D | E CONCESIÓN                       |                 |           |
|----------------------|----------------------------------------------------------------------------------------------------|-------------------------|-----------------------------------|-----------------|-----------|
| IGRESAR PERSONA      |                                                                                                    |                         |                                   |                 |           |
| Tipo de NATURAL      | - do                                                                                                    | Tipo de CEDULA 🗾        | Número del<br>documento (*)       | 4432423         |           |
| ERSONA NATURAL       |                                                                                                    |                         |                                   |                 |           |
| rimer<br>pellido (*) | Seg<br>apel                                                                                                    | undo<br>lido            | Nombres (*)                       | eeeee           |           |
| lúmero del<br>elular | Corr                                                                                                    | eo<br>Irónico           | Correo<br>electrónico<br>alterno: |                 |           |
|                      | - Dep                                                                                                    | artamento CORDOBA       | Municipio (*)                     | LA APARTADA (LA | FRONTERA) |
| Dirección calle 44   | Telé                                                                                                    | fono (*) 3334455        | Teléfono<br>alterno               |                 |           |
|                      |                                                                                                    | Guardar Ubicacio        | <u>ón</u>                         |                 |           |
|                      | Departamento                                                                                                   | Municip@uardar Ubicaci  | ón Dirección                      | Teléfono        | Eliminar  |
| Tipo                 | the second second second second second second second second second second second second second second second s |                         |                                   |                 |           |

Para las ubicaciones debe seleccionar: el Tipo de ubicación, el Departamento y el Municipio. Además debe proporcionar información en los campos: Dirección y Teléfono. Una vez ha diligenciado los datos de la ubicación haga clic en ingresar más de una ubicación siguiendo los mismos pasos.

**Nota:** Los campos marcados con (\*) indican que son de carácter obligatorio, en caso de omisión el sistema desplegará un mensaje mostrando cuáles dato(s) están pendientes por diligenciar de la siguiente manera:

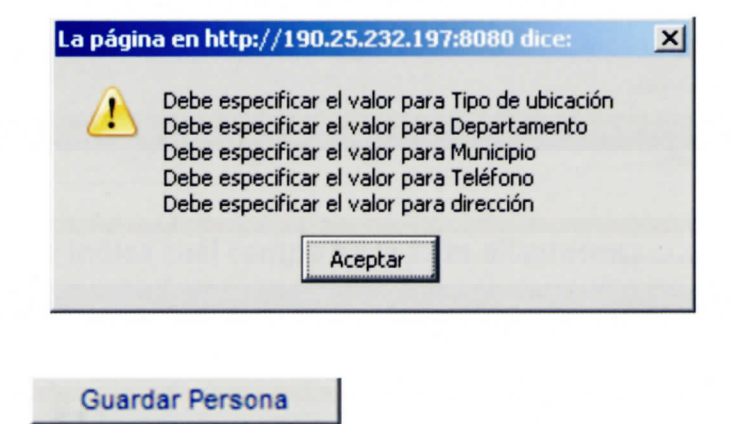

Finalmente haga clic en

**NOTA:** en caso de ingresar caracteres especiales en alguno de los campos. o de ingresar caracteres en los campos numéricos, el sistema mostrará un mensaje de alerta indicando que el campo es inválido, por ejemplo, si se tratara del campo dirección, el mensaje seria:

| La págin | a en http://190.25.232.197:8080 dice: | × |
|----------|---------------------------------------|---|
|          | dirección es inválido                 |   |
|          |                                       |   |

En tal caso debe revisar lo que ha ingresado y corregir los datos.

Finalmente, el sistema remite al usuario a la página inicial en donde muestra los datos del proponente agregado, dando opciones de <u>Editar</u> y/o <u>Eliminar</u>.

| <ul> <li>te http://localhos</li> </ul>                                                                                    | t:8080/cmc/cmc.radicacion.c                                                                                     | crearPersonaJuridica.do                                                                      | •                                                              | 😽 🗙 Vahool                                                  |                  |                      |
|----------------------------------------------------------------------------------------------------|----------------------------------------------------------------------------------------------------|----------------------------------------------------------------------------------------------|----------------------------------------------------------------|-------------------------------------------------------------|------------------|----------------------|
| ivo Edición Ver Favorit                                                                                                   | tos Herramientas Ayudi                                                                                          | a                                                                                            |                                                                |                                                             |                  |                      |
| 🕼 🦽 ::: CATASTRO MIN                                                                                                    | ERO COLOMBIANO - CMC :                                                                                          |                                                                                              | 6                                                              | • 🖬 • 📾                                                     | • 🔂 Página       | • 🔘 Herramientas     |
| <b>\$</b>                                                                                                    | 8 ///                                                                                                    | ~ · · · -                                                                                    |                                                                |                                                             |                  | 000                  |
|                                                                                                    |                                                                                                    |                                                                                              |                                                                | Colorian M                                                  |                  | MC                   |
| bert ad y Orden                                                                                                    |                                                                                                    | 1111                                                                                         |                                                                | Cutustro m                                                  | mero core        |                      |
|                                                                                                    | P                                                                                                    |                                                                                              | DE CONCESIÓN                                                   |                                                             | www.inge         | iominas gov.co       |
| DICACIÓN                                                                                                    |                                                                                                    | ROPUESTA DE CONTRATO I                                                                       | SE CONCESION                                                   |                                                             |                  |                      |
| mero del formulario (*)                                                                                                   |                                                                                                    |                                                                                              |                                                                |                                                             |                  |                      |
| a de a elleitud (1)                                                                                                    |                                                                                                    |                                                                                              | -                                                              |                                                             |                  |                      |
| b de solicitud (*)                                                                                                    | 150                                                                                                    | eleccione                                                                                    | -                                                              |                                                             |                  |                      |
|                                                                                                    |                                                                                                    |                                                                                              |                                                                |                                                             |                  |                      |
|                                                                                                    |                                                                                                    |                                                                                              |                                                                |                                                             |                  |                      |
| TO'S DEL PROPONENTE                                                                                                    |                                                                                                    |                                                                                              |                                                                |                                                             |                  |                      |
| fauer legres a información                                                                                                | sobre los proponentes i                                                                                         | (*)                                                                                          |                                                                |                                                             |                  |                      |
| lavor ingrese información                                                                                                 | sobre los proponentes (                                                                                         |                                                                                              |                                                                |                                                             |                  |                      |
|                                                                                                    | the second second second second second second second second second second second second second second second se |                                                                                              |                                                                |                                                             |                  |                      |
| Nombre                                                                                                    |                                                                                                    | Razón Social                                                                                 | Tipo<br>identificación                                         | Número<br>identificación                                    | Editar           | Eliminar             |
| Nombre                                                                                                    | prueba                                                                                                    | Razón Social                                                                                 | Tipo<br>identificación                                         | Número<br>identificación<br>123                             | Editar           | Eliminar<br>Eliminar |
| Nombre                                                                                                    | prueba                                                                                                    | Razón Social                                                                                 | Tipo<br>identificación<br>NIT                                  | Número<br>identificación<br>123                             | Editar           | Eliminar             |
| Nombre                                                                                                    | prueba                                                                                                    | Razón Social<br>Nuevo Proponent                                                              | Tipo<br>identificación<br>NIT                                  | Número<br>identificación<br>123                             | Editar           | Eliminar<br>Eliminar |
| Nombre                                                                                                    | prueba                                                                                                    | Razón Social<br>Nueve Presonent                                                              | Tipo<br>identificación<br>NIT                                  | Número<br>identificación<br>123                             | Editar           | Eliminar             |
| Nombre<br>TOS DEL REPRESENTANT                                                                                            | prueba<br>E<br>n sobre los representante                                                                        | Razón Social<br>Nuevo Proponent                                                              | Tipe<br>identificación<br>NIT                                  | Número<br>identificación<br>123                             | Editar           | Eliminar             |
| Nombre<br>TOS DEL REPRESENTANT<br>favor ingrese información<br>Nombre                                                     | prueba<br>E<br>a sobre los representante                                                                        | Razón Social<br>Nuevo Proponent<br>IS<br>Razón Social                                        | Tipo<br>identificación<br>NIT                                  | Número<br>identificación<br>123<br>Número<br>identificación | Editar           | Eliminar             |
| Nombre<br>TOS DEL REPRESENTANT<br>favor ingrese información<br>Nombre                                                     | prueba<br>E<br>a sobre los representante                                                                        | Razón Social<br>Nuevo Proponent<br>OS<br>Razón Social<br>Nuevo Representa                    | Tipe<br>identificación<br>NIT                                  | Número<br>identificación<br>123<br>Número<br>identificación | Editar           | Eliminar             |
| Nombre<br>TOS DEL REPRESENTANT<br>favor ingrese información<br>Nombre                                                     | prueba<br>E<br>a sobre los representante                                                                        | Razón Social<br>Nuevo Proponent<br>OS<br>Razón Social<br>Nuevo Representa                    | Tipe<br>identificación<br>NIT                                  | Número<br>identificación<br>123<br>Número<br>identificación | Editar<br>Editar | Eliminar             |
| Nombre<br>TOS DEL REPRESENTANT<br>r favor ingrese información<br>Nombre<br>OCIAR MINERALES                                | prueba<br>E<br>a sobre los representante                                                                        | Razón Social<br>Nuevo Proponent<br>35<br>Razón Social<br>Nuevo Representa                    | Tipe<br>identificación<br>NIT                                  | Número<br>identificación<br>123<br>Número<br>identificación | Editar<br>Editar | Eliminar             |
| Nombre<br>TOS DEL REPRESENTANT<br>r favor ingrese información<br>Nombre<br>OCIAR MINERALES                                | prueba<br>E<br>a sobre los representante                                                                        | Razón Social<br>Nuevo Proponent<br>35<br>Razón Social<br>Nuevo Represento                    | Tipe<br>identificación<br>NIT                                  | Número<br>identificación<br>123<br>Número<br>identificación | Editar<br>Editar | Eliminar             |
| Nombre<br>TOS DEL REPRESENTANT<br>r favor ingrese información<br>Nombre<br>OCIAR MINERALES<br>r favor asocie los minerale | prueba<br>E<br>a sobre los representante                                                                        | Razón Social<br>Nuevo Proponent<br>SS<br>Razón Social<br>Nuevo Represento                    | Tipe<br>identificación<br>NIT                                  | Número<br>identificación<br>123<br>Número<br>identificación | Editar           | Eliminar             |
| Nombre<br>TOS DEL REPRESENTANT<br>r favor ingrese información<br>Nombre<br>OCIAR MINERALES<br>r favor asocie los minerale | prueba<br>E<br>a sobre los representante                                                                        | Razón Social<br>Nuevo Proponent<br>Razón Social<br>Nuevo Represento<br>Asociar mineral       | Tipe<br>identificación<br>NT<br>Tipo<br>identificación         | Número<br>identificación<br>123<br>Número<br>identificación | Editar           | Eliminar             |
| Nombre<br>TOS DEL REPRESENTANT<br>r favor ingrese información<br>Nombre<br>OCIAR MINERALES<br>r favor asocie los minerale | prueba<br>E<br>a sobre los representante                                                                        | Razón Social<br>Nuevo Proponent<br>Razón Social<br>Nuevo Represento<br>Asociar mineral       | Tipe<br>identificación<br>NT<br>Tipo<br>identificación         | Número<br>identificación<br>123<br>Número<br>identificación | Editar           | Eliminar             |
| Nombre<br>TOS DEL REPRESENTANT<br>r favor ingrese información<br>Nombre<br>OCIAR MINERALES<br>r favor asocie los minerale | prueba<br>E<br>a sobre los representante<br>es a explotar (*)                                                   | Razón Social<br>Nuevo Proponent<br>Razón Social<br>Nuevo Representa<br>Asociar mineral       | Tipe<br>identificación<br>NT<br>Tipo<br>identificación         | Número<br>identificación<br>123<br>Número<br>identificación | Editar           | Eliminar             |
| Nombre<br>TOS DEL REPRESENTANT<br>r favor ingrese información<br>Nombre<br>OCIAR MINERALES<br>r favor asocie los minerale | prueba<br>E<br>a sobre los representante<br>as a explotar (*)                                                   | Razón Social<br>Nuevo Proponent<br>Razón Social<br>Nuevo Represento<br>Asociar mineral       | Tipe<br>identificación<br>NIT                                  | Número<br>identificación<br>123<br>Número<br>identificación | Editar           | Eliminar             |
| Nombre                                                                                                    | prueba<br>E<br>a sobre los representante<br>as a explotar (*)                                                   | Razón Social<br>Nuevo Proponent<br>Razón Social<br>Nuevo Represento<br>Asociar mineral       | Tipe<br>identificación<br>NT<br>Tipo<br>identificación         | Número<br>identificación<br>123<br>Número<br>identificación | Editar           | Eliminar             |
| Nombre TOS DEL REPRESENTANT Tavor ingrese información Nombre OCIAR MINERALES Tavor asocie los minerale teccione           | prueba<br>E<br>a sobre los representante<br>es a explotar (*)                                                   | Razón Social<br>Nuevo Proponent<br>SS<br>Razón Social<br>Nuevo Representa<br>Asociar mineral | Tipo<br>identificación<br>NIT<br>Tipo<br>identificación<br>nte | Número<br>identificación<br>123<br>Número<br>identificación | Editar           | Eliminar             |

**Nota:** En caso de haber ingresado un Proponente de Tipo "Jurídico" el sistema sólo permitirá ingresar un Representante de Tipo "Natural".

Datos del Representante

Cuando haga clic en "<u>Nuevo Representante</u>" aparecerá una pantalla en donde se ingresan los datos de la persona, definiendo el Tipo de Persona, Tipo de Documento y Número del Documento.

El tipo de persona solo podrá ser natural o natural extranjera. Si selecciona un Tipo de Persona Natural o Natural Extranjera, la forma de diligenciar los datos es la siguiente:

#### Persona Natural

Para este tipo de persona los campos obligatorios son:

> Tipo de Documento

- > Número del Documento
- > Primer Apellido
- > Nombres

**Nota:** Los campos marcados con (\*) indican que son de carácter obligatorio, en caso de omisión el sistema desplegará un mensaje mostrando cuáles dato(s) están pendientes por diligenciar de la siguiente manera:

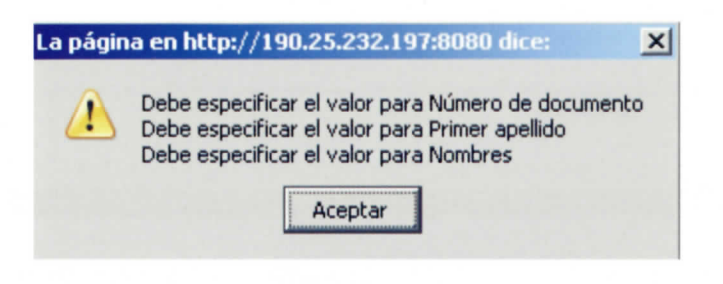

#### De esta manera el sistema indica cuál campo hace falta diligenciar.

| ::: CATASTRO MINERO COLOMBIANO - CMC ::: - | Windows Internet Explorer                    |                                   |                  |
|--------------------------------------------|----------------------------------------------|-----------------------------------|------------------|
|                                            | cacion.crearPersonaJuridica.do               | Yahool                            | P -              |
| chivo Edición Ver Favoritos Herramientas   | Ayuda                                        |                                   |                  |
| 🍪 🥻 ::: CATASTRO MINERO COLOMBIANO         | - CMC :::                                    | 🏠 • 🖾 - 📾 • 🕞 Página • I          | 💮 Herramientas 👻 |
| Channel Chan                               | 10/7                                         | Catastro Minero Colom             | AC<br>biano      |
| IGRESAR PERSONA                            |                                              | www.ingeom                        | inas.gov.co      |
| Tipo de persona (*) NATURAL                | Tipo de<br>documento Seleccione •<br>(*)     | Número<br>del<br>documento<br>(*) |                  |
| ERSONA NATURAL                             |                                              |                                   |                  |
| rimer apellido (*)                         | Segundo<br>apellido                          | Nombres<br>(*)                    |                  |
| úmero del celular                          | Correo<br>electrónico                        | Correo<br>electrónico<br>alterno: |                  |
| Asociar ubicaciones                        |                                              |                                   |                  |
| Catastro Minaro Colom                      | hans UR Conversity 2006 INCECHINAS - Col     | mbia - Derechos Reservados        |                  |
| Catality Matero Coloni                     | uano ; ar copyright 2000 in Sconinska, - con | nitia - Derecitos Reservados      |                  |
|                                            |                                              |                                   | 1.1              |
| 0                                          |                                              | Intranet local                    | * 100% *         |

Al dar clic en **Asociar ubicaciones** se despliega una serie de campos en donde se podrá diligenciar la información relacionada con los datos de ubicaciones de la persona.

| INESAN PENSONA            |              |                  |              |                                   |                 |          |
|---------------------------|--------------|------------------|--------------|-----------------------------------|-----------------|----------|
| Tipo de NATURAL           | doc          | Tipo de CEDULA   | <b>•</b>     | Número del<br>documento (*)       | 4432423         |          |
| RSONA NATURAL             |              |                  |              |                                   |                 |          |
| mer<br>ellido (*)         | Segulapel    | ido              |              | Nombres (*)                       | eeeee           |          |
| imero del                 | Corr         | eo<br>rónico     |              | Correo<br>electrónico<br>alterno: |                 |          |
| ICACIÓN<br>00 (*) OFICINA | Dep<br>(*)   | artamento CORDOE | 3A 🔽         | Municipio (*)                     | LA APARTADA (LA | FRONTERA |
| rección<br>calle 44       | Telé         | fono (*) 3334455 |              | alterno                           |                 |          |
|                           |              |                  |              |                                   |                 |          |
|                           |              | Guarda           | ir Ubicación |                                   |                 |          |
| Тіро                      | Departamento | Guarda           | Dir          | ección                            | Teléfono        | Elimina  |

Para las ubicaciones debe Seleccionar: el Tipo de ubicación, el Departamento y el Municipio. Además debe proporcionar información en los campos: Dirección y Teléfono.

Una vez ha diligenciado los datos de la ubicación haga clic en **Guardar Ubicación** Si desea, puede ingresar más de una ubicación siguiendo los mismos pasos.

**Nota:** Los campos marcados con (\*) indican que son de carácter obligatorio, en caso de omisión el sistema desplegará un mensaje mostrando cuáles dato(s) están pendientes por diligenciar de la siguiente manera:

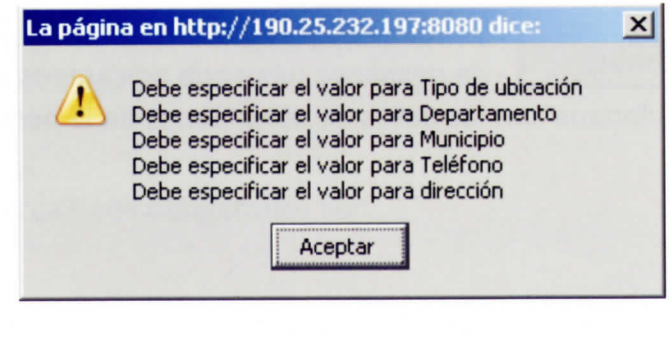

Guardar Persona

Finalmente haga clic en

**NOTA:** en caso de ingresar caracteres especiales en alguno de los campos, o de ingresar caracteres en los campos numéricos, el sistema mostrará un mensaje de alerta indicando que el campo es inválido, por ejemplo, si se tratara del campo dirección, el mensaje sería:

| La págin | a en http://190.25.232.197:8080 dice: | × |
|----------|---------------------------------------|---|
|          | dirección es inválido                 |   |
|          | Aceptar                               |   |

En tal caso debe revisar lo que ha ingresado y corregir los datos.

Finalmente el sistema remite al usuario a la página inicial en donde muestra los datos del representante agregado, dando opciones de <u>Editar</u> y/o <u>Eliminar</u>.

|                                                                                                    |                                                                                                    |                                    | 4                                                                                                    |                            |                      | -    |
|----------------------------------------------------------------------------------------------------|----------------------------------------------------------------------------------------------------|------------------------------------|----------------------------------------------------------------------------------------------------|----------------------------|----------------------|------|
| • Market Market Mar | /cmc/cmc.radicacion.crearPersonaJuridica.do                                                          | •                                  | ** X Yahoo!                                                                                                    |                            |                      |      |
| vo Edición Ver Favoritos H                                                                                                    | ferramientas Ayuda                                                                                   |                                    |                                                                                                    |                            | -                    |      |
| 🐼 🄏 ::: CATASTRO MINERO C                                                                                                    | OLOMBIANO - CMC :::                                                                                  | (                                  | 9 • 5 · 10                                                                                                    | <ul> <li>Página</li> </ul> | a • ()) Herramier    | ntas |
|                                                                                                    |                                                                                                    |                                    |                                                                                                    |                            | MC                   |      |
| S S S S S S S S S S S S S S S S S S S                                                                                                    |                                                                                                    |                                    | Catastro Mi                                                                                                    | nero Col                   | ombiano              |      |
| wet all y Orden                                                                                                    | ht he                                                                                                |                                    |                                                                                                    | www.ing                    | eominas.gov.co       |      |
|                                                                                                    | PROPUESTA DE CONTRA                                                                                  | TO DE CONCESIÓN                    |                                                                                                    |                            |                      |      |
| NCACIÓN                                                                                                    |                                                                                                    |                                    |                                                                                                    |                            |                      |      |
| nero del formulario (*)                                                                                                    |                                                                                                    |                                    |                                                                                                    |                            |                      |      |
| de solicitud (*)                                                                                                    | Seleccione                                                                                           | *                                  |                                                                                                    |                            |                      |      |
| , as continue ( )                                                                                                    |                                                                                                    |                                    |                                                                                                    |                            |                      |      |
|                                                                                                    |                                                                                                    |                                    |                                                                                                    |                            |                      |      |
|                                                                                                    |                                                                                                    |                                    |                                                                                                    |                            |                      |      |
| OS DEL PROPONENTE                                                                                                    |                                                                                                    |                                    | 1999 - 1999 - 1999 - 1999 - 1999 - 1999 - 1999 - 1999 - 1999 - 1999 - 1999 - 1999 - 1999 - 1999 - 1999 - 1999 -<br>N |                            |                      |      |
| favor ingrese información sobre                                                                                                    | e los proponentes (*)                                                                                |                                    |                                                                                                    |                            |                      |      |
| Nombre                                                                                                    | Razón Social                                                                                         | Tipo                               | Número                                                                                                    | Editar                     | - Eliminar           |      |
|                                                                                                    | prueba                                                                                               | NIT                                | 123                                                                                                    | dtar                       | Eliminar             |      |
|                                                                                                    |                                                                                                    |                                    |                                                                                                    | ×                          |                      |      |
|                                                                                                    |                                                                                                    |                                    |                                                                                                    |                            |                      |      |
| OS DEL REDRESENTANTE                                                                                                    |                                                                                                    |                                    |                                                                                                    |                            |                      |      |
| TO S DEL REPRESENTANTE                                                                                                    | a los representantes                                                                                 |                                    |                                                                                                    |                            |                      |      |
| TOS DEL REPRESENTANTE<br>favor ingrese información sobre                                                                                                    | e los representantes                                                                                 |                                    |                                                                                                    |                            |                      |      |
| TOS DEL REPRESENTANTE<br>favor ingrese información sobre<br>Nombre                                                                                                    | e los representantes<br>Razón Social                                                                 | Tipo<br>identificaciór             | Número<br>identificación                                                                                             | Editar                     | Eliminar             |      |
| TOS DEL REPRESENTANTE<br>favor ingrese información sobre<br>Nombre                                                                                                    | e los representantes<br>Razón Social<br>prueba                                                       | Tipo<br>identificación             | Número<br>identificación<br>123                                                                                      | Editar                     | Eliminar<br>Eliminar |      |
| OS DEL REPRESENTANTE<br>favor ingrese información sobre<br>Nombre                                                                                                    | e los representantes<br>Razón Social<br>prueba<br>Nuevo Repres                                       | Tipo<br>identificación<br>entante  | Número<br>identificación<br>123                                                                                      | Editar                     | Eliminar<br>Eliminar |      |
| TOS DEL REPRESENTANTE<br>favor ingrese información sobre<br>Nombre<br>DCIAR MINERALES                                                                                                    | e los representantes<br>Razón Social<br>prueba *<br><u>Nuevo Repres</u>                              | Tipo<br>Identificación<br>I        | Número<br>Identificación<br>123                                                                                      | Editar                     | Eliminar             |      |
| TOS DEL REPRESENTANTE<br>favor ingrese información sobre<br>Nombre<br>DCIAR MINERALES<br>favor asocie los minerales a ex                                                                                                    | e los representantes<br>Razón Social<br>prueba<br>Nuevo Repres                                       | Tipo<br>identificación<br>cantante | Número<br>identificación<br>123                                                                                      | Editar<br>Stat             | Elminar<br>Elminar   |      |
| TOS DEL REPRESENTANTE<br>favor ingrese información sobre<br>Nombre<br>DCIAR MINERALES<br>favor asocie los minerales a ex<br>ieccione                                                                                                    | e los representantes<br>Razón Social<br>• prueba *<br>Nuevo Repres                                   | Tipo<br>Identificación<br>entante  | Número<br>identificación<br>123                                                                                      | Editar                     | Eliminar             |      |
| IOS DEL REPRESENTANTE<br>favor ingrese información sobre<br>Nombre<br>DCIAR MINERALES<br>favor asocie los minerales a ex<br>eccione                                                                                                    | e los representantes<br>Razón Social<br>prueba *<br>Nuevo Repres<br>plotar (*)<br>Asociar mi         | Tipo<br>identificación<br>entante  | Número<br>identificación<br>123                                                                                      | Editar                     | Eliminar<br>Eliminar |      |
| IOS DEL REPRESENTANTE<br>favor ingrese información sobre<br>Nombre<br>DCIAR MINERALES<br>favor asocie los minerales a ex<br>eccione                                                                                                    | e los representantes<br>Razón Social<br>• prueba •<br><u>Nuevo Repres</u><br>plotar (*)<br>          | Tipo<br>identificación<br>entante  | Número<br>identificación<br>123                                                                                      | Editar                     | Eiminar              |      |
| IOS DEL REPRESENTANTE<br>favor ingrese información sobre<br>Nombre<br>DCIAR MINERALES<br>favor asocie los minerales a ex<br>ecclone                                                                                                    | e los representantes<br>Razón Social<br>prueba *<br>Nuevo Repres<br>plotar (*)<br>Asociar mi<br>Tipo | entante                            | Número<br>identificación<br>123                                                                                      | Editar                     | Eliminar             |      |
| IOS DEL REPRESENTANTE<br>favor ingrese información sobre<br>Nombre<br>DCIAR MINERALES<br>favor asocie los minerales a ex<br>eccione                                                                                                    | e los representantes Razón Social prueba Nuevo Repres plotar (*) Asociar mi Tipo                     | entante                            | Número<br>identificación<br>123                                                                                      | Editar                     | Eliminar<br>Eliminar |      |
| IOS DEL REPRESENTANTE<br>favor ingrese información sobre<br>Nombre<br>OCIAR MINERALES<br>favor asocie los minerales a ex<br>eccione                                                                                                    | e los representantes  Razón Social  prueba  Nuevo Repres  plotar (*)  Asociar mi  Tipo               | entante                            | Número<br>identificación<br>123                                                                                      | Editar                     | Elminar<br>Elminar   |      |

#### Asociar Minerales

Contrato de Concesión: Para la radicación de un contrato de concesión, el sistema despliega la lista total de minerales. Debe seleccionar el mineral de la lista desplegable.

| hivo Edición Ver Favoritos Herramientas                                                                                                    |                                                               |                                                                             |                  |
|----------------------------------------------------------------------------------------------------|---------------------------------------------------------------|-----------------------------------------------------------------------------|------------------|
| A                                                                                                    | Ayuda                                                         |                                                                             |                  |
| CATASTRO MINERO COLOMBIANO -                                                                                                    | CMC :::                                                       | 🏠 • 🖾 - 🖶 • 🔂 Página                                                        | • 💮 Herramientas |
|                                                                                                    |                                                               |                                                                             |                  |
| Ç.                                                                                                    |                                                               | Catastro Minero Colombiano                                                  |                  |
| Jhetal y Orden                                                                                                    |                                                               | www.ingeominas.gov.                                                         | 60               |
|                                                                                                    | PROPUESTA DE CONTRATO DE CONCE                                | SIÓN                                                                        |                  |
| DICACIÓN                                                                                                    |                                                               |                                                                             |                  |
| mero del formulario (*)                                                                                                    |                                                               |                                                                             |                  |
| oo de solicitud (*)                                                                                                    | Seleccione                                                    |                                                                             |                  |
|                                                                                                    |                                                               |                                                                             |                  |
| leccione                                                                                                    |                                                               |                                                                             |                  |
| BRASIVOS NATURALES<br>NHIDRITA (MIG)                                                                                                    |                                                               |                                                                             |                  |
| NTRACITAS<br>RCILLA COMÚN (CERÁMICAS, FERRUGINOSAS, MIS                                                                                                    | CELÁNEAS)                                                     |                                                                             |                  |
| RCILLAS ESPECIALES                                                                                                    |                                                               |                                                                             |                  |
| RCILLAS REFRACTARIAS                                                                                                    |                                                               |                                                                             |                  |
| RENAS ARCILLOSAS<br>RENAS FELDESPÁTICAS                                                                                                    |                                                               |                                                                             |                  |
| RENAS INDUSTRIALES (MIG)                                                                                                    |                                                               |                                                                             |                  |
| RENAS Y GRAVAS SILICEAS                                                                                                    |                                                               |                                                                             |                  |
| RENAS Y GRAVAS SILÍCEAS ELABORADAS (TRITU<br>RENISCAS (MIG)                                                                                                    | RADAS, MOLIDAS O PULVERIZADAS)                                |                                                                             |                  |
| SBESTO O CRISOTILO                                                                                                    |                                                               |                                                                             |                  |
| SFALTO NATURAL O ASFALTITAS<br>ARITA ELABORADA                                                                                                    |                                                               |                                                                             |                  |
| AUXITA (MIG)                                                                                                    |                                                               |                                                                             | ar.              |
| TÚN Y ASFALTO NATURALES; ASFALTITAS Y RO                                                                                                    | CAS ASFÁLTICAS                                                |                                                                             |                  |
|                                                                                                    |                                                               |                                                                             |                  |
| RIQUETAS Y COMBUSTIBLES SÓLIDOS ANÁLOGOS                                                                                                    | PRODUCIDOS POR AGLOMERACIÓN DE HUL                            | LA O CARBÓN MINERAL A BASE DE HULLA                                         |                  |
| NITUETAS Y COMBUSTIBLES SÓLIDOS ANÁLOGOS<br>ALCITA (MIG)<br>ALCITA TRITUBADA O MOLIDA                                                                                                    | , PRODUCIDOS POR AGLOMERACIÓN DE HUL                          | LA O CARBÓN MINERAL A BASE DE HULLA                                         |                  |
| NITAS Y COMBUSTIBLES SÓLIDOS ANÁLOGOS<br>ALCITA (MIC)<br>ALIZA TRITURADA O MOLIDA<br>AOLÍN                                                                                                    | , PRODUCIDOS POR AGLOMERACIÓN DE HUL                          | LA O CARBÓN MINERAL A BASE DE HULLA                                         |                  |
| NULTAS Y COMBUSTIBLES SÓLIDOS ANÁLOGOS<br>ALCITA (MIG)<br>ALIZA TRITURADA O MOLIDA<br>AOLÍN CALCINADO O ELABORADO<br>AQUÍN CALCINADO O ELABORADO<br>RIBÓN COQUIZABLE O METALÚRGICO                                                                                                    | , PRODUCIDOS POR AGLOMERACIÓN DE HUL                          | LA O CARBÓN MINERAL A BASE DE HULLA                                         | _                |
| NILAS Y COMBUSTIBLES SÓLIDOS ANÁLOGOS<br>ALCITA (MIG)<br>ALCIA TRITURADA O MOLIDA<br>AOLÍN CALCINADO O ELABORADO<br>RABÓN COQUIZABLE O METALÚRGICO<br>ARBÓN MINIERAL TRITURADO O MOLIDO<br>DRÓM TÉORIO                                                                                                    | , PRODUCIDOS POR AGLOMERACIÓN DE HUL                          | LA O CARBÓN MNERAL A BASE DE HULLA                                          | _                |
| NILAS Y COMBUSTIBLES SÓLIDOS ANÁLOGOS<br>ALCITA (MIG)<br>VILIZA THITURADA O MOLIDA<br>VOLÍN<br>AOLÍN CALCINADO O ELABORADO<br>RIBÓN COULZABLE O METALÚRGICO<br>RIBÓN MINIERAL TRITURADO O MOLIDO<br>VIRBÓN TÉRMICO                                                                                                    | , PRODUCIDOS POR AGLOMERACIÓN DE HUL                          | LA O CARBÓN MNERAL A BASE DE HULLA                                          | _                |
| ULIAS Y COMBUSTIBLES SÓLIDOS ANÁLOGOS<br>LICITA (MIG)<br>LIZA TRITURADA O MOLIDA<br>VOLÍN<br>CALCINADO O ELABORADO<br>REÓN COOUZABLE O METALÚRGICO<br>RBÓN MINERAL TRITURADO O MOLIDO<br>RBÓN TÉRMICO                                                                                                    | , PRODUCIDOS POR AGLOMERACIÓN DE HUL                          | LA O CARBÓN MNERAL A BASE DE HULLA                                          |                  |
| LUTAS Y COMBUSTIBLES SÓLIDOS ANÁLOGOS<br>LCITA (MIG)<br>LIZA TRITURADA O MOLIDA<br>JULIA TRITURADA O MOLIDA<br>JOLÍN CALCINADO O ELABORADO<br>JRBÓN COQUIZABLE O METALÚRGICO<br>RBÓN TRIMICAL TRITURADO O MOLIDO<br>RBÓN MINERAL TRITURADO O MOLIDO<br>RBÓN MINERAL TRITURADO O MOLIDO<br>RBÓN MINERAL TRITURADO O MOLIDO<br>RECIONE                                                                                                    | , PRODUCIDOS POR AGLOMERACIÓN DE HUL<br>Asociar mineral       | LA O CARBÓN MNERAL A BASE DE HULLA                                          |                  |
| UNA<br>IQUETAS Y COMBUSTIBLES SÓLIDOS ANÁLOGOS<br>LCITA (MIG)<br>LIZA TRITURADA O MOLIDA<br>UZA TRITURADA O MOLIDA<br>JOLÍN CALCINADO O ELABORADO<br>JOLÍN CALCINADO O ELABORADO<br>JOLÍN COQUIZABLE O METALÚRGICO<br>JOLÍN COQUIZABLE O METALÚRGICO<br>JOLÍN COQUIZABLE O METALÚRGICO<br>JOLÍN COMUZABLE O METALÚRGICO<br>JOLÍN COMUZABLE O METALÚRGICO<br>JOLÍN CALCINADO O LO METALÚRGICO<br>JOLÍN CALCINADO O LO METALÚRGICO<br>JOLÍN CALCINADO O MOLIDO<br>JOLÍN CALCINADO O MOLIDO<br>JOLÍN CALCINADO O MOLIDO<br>JOLÍN CALCINADO O MOLIDO<br>JOLÍN CALCINADO O MOLIDO<br>JOLÍN CALCINADO O MOLIDO | , PRODUCIDOS POR AGLOMERACIÓN DE HUL<br>Asociar mineral       | LA O CARBÓN MINERAL A BASE DE HULLA                                         |                  |
| UNIX<br>IQUETAS Y COMBUSTIBLES SÓLIDOS ANÁLOGOS<br>LICITA (MIG)<br>LICIA TRITURADA O MOLIDA<br>NOLIN<br>OLIN CALCINADO O ELABORADO<br>NEDÓN MOLOUIZABLE O METALÚRGICO<br>NBÓN MIERAL TRITURADO O MOLIDO<br>IRBÓN TÉRMICO<br>HECCIONE                                                                                                    | , PRODUCIDOS POR AGLOMERACIÓN DE HUL<br>Asociar mineral       | LA O CARBÓN MNERAL A BASE DE HULLA                                          | nte              |
| DUILAS Y COMBUSTIBLES SÓLIDOS ANÁLOGOS<br>ALCITA (MIG)<br>ALCITA TRIURADA O MOLIDA<br>VOLIN<br>AULA TRIURADA O MOLIDA<br>NOLIN CALCINADO O ELABORADO<br>ARBÓN MICRAL TRIURADO O MOLIDO<br>RBÓN TÉRMICO<br>eleccione                                                                                                    | PRODUCIDOS POR AGLOMERACIÓN DE HUL<br>Asociar mineral<br>Tipo | LA O CARBÓN MNERAL A BASE DE HULLA                                          | nte              |
| ULIAS Y COMBUSTIBLES SÓLIDOS ANÁLOGOS<br>ALCITA (MIG)<br>ULIZA TRITURADA O MOLIDA<br>VOLIN<br>VOLIN<br>VOLIN CALCINADO O ELABORADO<br>REDON MICRAL TRITURADO O MOLIDO<br>REDON TÉRMICO<br>SECCIONE                                                                                                    | Asociar mineral<br>Tipo                                       | LA O CARBÓN MNERAL A BASE DE HULLA<br>Siguien<br>Ibia - Derechos Reservados | nte              |

En caso de que no se haya diligenciado algún campo obligatorio (\*) el sistema mostrará el siguiente mensaje:

Contrato de Concesión

| <ul> <li>http://localhost:8080/cmc/cmc</li> </ul>                                                                                                    | .radicacion.crearMineral.do                                                                   | ✓ 4 ×                                                                         | Yahoo!                 | 8            |
|----------------------------------------------------------------------------------------------------|-----------------------------------------------------------------------------------------------|-------------------------------------------------------------------------------|------------------------|--------------|
| ivo Edición Ver Favoritos Herramien                                                                                                    | ntas Ayuda                                                                                    |                                                                               |                        |              |
| 🖗 🌾 ::: CATASTRO MINERO COLOMBIA                                                                                                    | ANO - CMC :::                                                                                 | 🔂 • 🖬                                                                         | 🛛 🔹 🖶 🔹 🔂 Página 🔹 🍈   | Herramientas |
| Derta y Orden                                                                                                    | $\mathcal{O}$                                                                                 | Catastre Mi                                                                   | CMC<br>nero Colombiano |              |
| Debe especificar el valor p<br>Debe asociar por lo menos<br>Debe asociar por lo menos                                                                    | ara Número del formulario<br>un Proponente<br>un Mineral                                      |                                                                               | www.ingeominas.gov.co  |              |
|                                                                                                    | PROPUESTA DE CONTRATO DE                                                                      | CONCESIÓN                                                                     |                        |              |
| DICACIÓN                                                                                                    |                                                                                               |                                                                               |                        |              |
| mero del formulario (*)                                                                                                    | 123                                                                                           |                                                                               |                        |              |
| o de solicitud (*)                                                                                                    | Seleccione                                                                                    | •                                                                             |                        |              |
|                                                                                                    |                                                                                               |                                                                               |                        |              |
|                                                                                                    |                                                                                               |                                                                               |                        |              |
|                                                                                                    |                                                                                               |                                                                               |                        |              |
| OS DEL PROPONENTE                                                                                                    |                                                                                               |                                                                               |                        |              |
| favor ingrese información sobre los pro                                                                                                    | ponentes (*)                                                                                  |                                                                               |                        |              |
| Nombre                                                                                                    | Razón Social                                                                                  | Tipo Número                                                                   | Editor                 |              |
|                                                                                                    |                                                                                               | identificación identificación                                                 | Cultar                 |              |
|                                                                                                    | Nuevo Proponente                                                                              | identificación identificación                                                 | Coltar                 |              |
|                                                                                                    | <u>Nuevo Proponente</u>                                                                       | identificación identificación                                                 | Contar                 |              |
| OS DEL REPRESENTANTE                                                                                                    | Nuevo Proponente                                                                              | identificación identificación                                                 | Coltar                 |              |
| T <mark>OS DEL REPRESENTANTE</mark><br>favor ingrese información sobre los rep                                                                           | Nuevo Proponente<br>resentantes                                                               | identificación identificación                                                 |                        |              |
| OS DEL REPRESENTANTE<br>favor ingrese información sobre los rep<br>Nombre                                                                                | Nuevo Proponento<br>resentantes<br>Razón Social                                               | identificación identificación                                                 | Editar Eliminar        |              |
| OS DEL REPRESENTANTE<br>favor ingrese información sobre los rep<br>Nombre                                                                                | Nuevo Proponente<br>resentantes<br>Razón Social<br>Nuevo Representante                        | identificación identificación<br>Tipo Número<br>identificación identificación | Editar Eliminar        |              |
| OS DEL REPRESENTANTE<br>favor ingrese información sobre los rep<br>Nombre                                                                                | Nuevo Proponente<br>resentantes<br>Razón Social<br>Nuevo Representante                        | identificación identificación                                                 | Editar Eliminar        |              |
| TOS DEL REPRESENTANTE<br>favor ingrese información sobre los rep<br>Nombre<br>DCIAR MINERALES                                                            | Nuevo Proponente<br>resentantes<br>Razón Social<br>Nuevo Representante                        | identificación identificación<br>Tipo Número<br>identificación identificación | Editar Eliminar        |              |
| TOS DEL REPRESENTANTE<br>favor ingrese información sobre los rep<br>Nombre<br>DCIAR MINERALES<br>favor asocie los minerales a explotar (*)               | Nuevo Proponente<br>resentantes<br>Razón Social<br>Nuevo Representante                        | identificación identificación<br>Tipo Número<br>identificación identificación | Editar Eliminar        |              |
| T <mark>OS DEL REPRESENTANTE</mark><br>favor ingrese información sobre los rep<br>Nombre<br>DCIAR MINERALES<br>favor asocie los minerales a explotar (*) | Nuevo Proponente<br>resentantes<br>Razón Social<br>Nuevo Representante                        | identificación identificación<br>Tipo Número<br>identificación identificación | Editar Eliminar        |              |
| TOS DEL REPRESENTANTE<br>favor ingrese información sobre los rep<br>Nombre<br>DCIAR MINERALES<br>favor asocie los minerales a explotar (*)               | Nuevo Proponente<br>resentantes<br>Razón Social<br>Nuevo Representante                        | identificación identificación                                                 | Editar Eliminar        |              |
| TOS DEL REPRESENTANTE<br>favor ingrese información sobre los rep<br>Nombre<br>DCIAR MINERALES<br>favor asocie los minerales a explotar (*)<br>leccione   | Nuevo Proponente<br>resentantes<br>Razón Social<br>Nuevo Representante<br>Asociar mineral     | identificación identificación                                                 | Editar Eliminar        |              |
| TOS DEL REPRESENTANTE<br>favor ingrese información sobre los rep<br>Nombre<br>OCIAR MINERALES<br>favor asocie los minerales a explotar (*)<br>eccione    | Nuevo Proponente<br>resentantes<br>Razón Social<br>Nuevo Representante<br>Asociar mineral     | identificación identificación                                                 | Editar Eliminar        |              |
| TOS DEL REPRESENTANTE<br>favor ingrese información sobre los rep<br>Nombre<br>DCIAR MINERALES<br>favor asocie los minerales a explotar (*)<br>eccione    | Nuevo Proponente<br>resentantes<br>Razón Social<br>Nuevo Representante<br>Muevo Representante | identificación identificación                                                 | Editar Eliminar        |              |
| OS DEL REPRESENTANTE<br>favor ingrese información sobre los rep<br>Nombre<br>CIAR MINERALES<br>favor asocie los minerales a explotar (*)                 | Nuevo Proponente<br>resentantes<br>Razón Social<br>Nuevo Representante<br>Muevo Representante | identificación identificación                                                 | Editar Eliminar        |              |

<u>Autorización Temporal:</u> En este caso el mensaje de alerta no haria referencia al mineral ya que este se da por defecto.

|                                                                                   |                    |                                                  |                        |                                                                                                    | www.inged                                                                                                    | minas.gov.c                  |
|-----------------------------------------------------------------------------------|--------------------|--------------------------------------------------|------------------------|----------------------------------------------------------------------------------------------------|----------------------------------------------------------------------------------------------------|------------------------------|
| Debe asociar por l                                                                | o menos un Prop    | onente                                           |                        |                                                                                                    |                                                                                                    |                              |
|                                                                                   | SOL                | ICITUD DE AUTORIZACIÓN TE                        | MPORAL                 |                                                                                                    |                                                                                                    |                              |
| DICACIÓN                                                                          |                    |                                                  |                        |                                                                                                    |                                                                                                    |                              |
| po de solicitud (*)                                                               |                    | AUTORIZACIÓN TEMPORAL                            | •                      |                                                                                                    |                                                                                                    |                              |
|                                                                                   |                    |                                                  |                        |                                                                                                    |                                                                                                    |                              |
| TOS DEL PROPONENTE                                                                |                    |                                                  |                        |                                                                                                    |                                                                                                    |                              |
| r favor ingrese información sobre l                                               | os proponentes (*) |                                                  |                        |                                                                                                    |                                                                                                    |                              |
|                                                                                   |                    |                                                  |                        | And the owner of the owner of the local division of the local division of the local divi | the second second second second second second second second second second second second second second second se | And the second second second |
| Nombre                                                                            |                    | Razón Social uconomican                          | Tipo<br>identificación | Número<br>identificación                                                                                                    | Editar                                                                                                    | Elimina                      |
| Nombre                                                                            |                    | Razón Social<br>Nuevo Proponente                 | Tipo<br>identificación | Número<br>identificación                                                                                                    | Editar                                                                                                    | Elimina                      |
| Nombre                                                                            |                    | Razón Social<br><u>Nuevo Proponente</u>          | Tipo<br>identificación | Número<br>identificación                                                                                                    | Editar                                                                                                    | Elimina                      |
| Nombre<br>TOS DEL REPRESENTANTE<br>r favor ingrese información sobre l            | os representantes  | Razón Social<br><u>Nuevo Proponente</u>          | Tipo<br>identificación | Número<br>identificación                                                                                                    | Editar                                                                                                    | Elimina                      |
| Nombre<br>TOS DEL REPRESENTANTE<br>Ir favor ingrese información sobre l<br>Nombre | os representantes  | Razón Social<br>Nuevo Proponente<br>Razón Social | Tipo<br>identificación | Número<br>identificación<br>Número<br>identificación                                                                                                    | Editar                                                                                                    | Elimina                      |

#### DATOS DEL ÁREA

Ingrese a la pantalla de datos del área (1 de 2) en donde se encuentra la siguiente información a diligenciar:

#### Contrato de Concesión

- > Autor de plano topográfico
- > Definir que grupos étnicos con asentamientos permanentes en el área o trayecto solicitado.
- > Definir si el área o trayecto esta parcial o totalmente ubicado dentro de una zona especifica.
- > Especificar si corresponde a una zona de minería restringida.
- > Alinderación

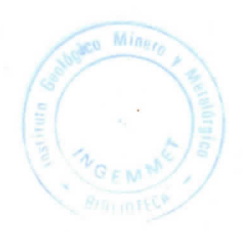

#### DATOS DEL ÁREA (1 de 2)

#### AUTOR DEL PLANO TOPOGRÁFICO

| Primer<br>Apellido * | Segundo<br>Apellido *    | Nombre |
|----------------------|--------------------------|--------|
| Profesión Seleccione | Matrícula<br>Profesional | ]      |

#### GRUPOS ÉTNICOS CON ASENTAMIENTOS PERMANENTES EN EL ÁREA O TRAYECTO SOLICITADO

| GRUPO ÉTNICO | SI             |
|--------------|----------------|
|              | Grupo Étnico 1 |
|              | Grupo Étnico 2 |

#### EL AREA O TRAYECTO ESTÁ PARCIAL O TOTALMENTE UBICADO DENTRO DE

| ZONA |   | SI               |
|------|---|------------------|
|      |   | Mínería Indígena |
|      |   | Comunidad Negra  |
|      | Г | Comunidad Mixta  |

#### ESPECIFIQUE SI CORRESPONDE A UNA ZONA DE MINERÍA RESTRINGIDA

| ZONA | SI                                                                                               | ANEXAR |
|------|--------------------------------------------------------------------------------------------------|--------|
|      | Dentro del perímetro urbano                                                                      |        |
|      | Areas de construcciones rurales                                                                  |        |
|      | Zonas de interés arqueológico, histórico o cultural                                              |        |
|      | Zonas de playas de bajo mar, trayectos fluviales servidos por empresas públicas<br>de transporte |        |
|      | Areas ocupadas por una obra pública o adscritas a un servicio público                            |        |

#### ALINDERACIÓN

| Sistema de coordenadas: | Seleccione    | - |
|-------------------------|---------------|---|
| Tipo de captura:        | UNA SOLA AREA | ~ |

Siguiente

**Nota:** Los campos marcados con (\*) indican que son de carácter obligatorio, en caso de omisión el sistema desplegará un mensaje mostrando cuáles dato(s) están pendientes por diligenciar de la siguiente manera:

| La                      | a página en http://190.25.232.197:8080 dice:                                                                                                    | ×                                                      |
|-------------------------|----------------------------------------------------------------------------------------------------|--------------------------------------------------------|
|                         | Debe especificar el valor para Nombre del aut<br>Debe especificar el valor para Primer apellido<br>Debe especificar el valor para Tipo de profesi<br>Debe especificar el valor para Matrícula profe<br>Debe especificar el valor para Sistema de Coo | or del plano<br>del autor<br>ón<br>sional<br>ordenadas |
| Finalmente haga clic en | Siguiente                                                                                                    |                                                        |

**NOTA:** en caso de ingresar caracteres especiales en alguno de los campos, o de ingresar caracteres en los campos numéricos, el sistema mostrará un mensaje de alerta indicando que el campo es inválido, por ejemplo, si se tratara de los campos: Autor del plano, Primer Apellico del Autor, Segundo Apellido del Autor, el mensaje seria:

| La págin | a en http://190.25.232.197:8080 dice:                                                                                     | × |
|----------|----------------------------------------------------------------------------------------------------|---|
|          | Nombre del autor del plano es inválido<br>Primer apellido del autor es inválido<br>Segundo apellido del autor es inválido |   |
|          | Aceptar                                                                                                    |   |
|          |                                                                                                    |   |

En tal caso debe revisar lo que ha ingresado y corregir los datos.

#### Solicitud de Autorización Temporal

Definir los grupos étnicos con asentamientos permanentes en el área o trayecto solicitado.

- > Autor del plano topográfico
- > Alinderación

A continuación se detalla el formulario para la captura de los datos del área para un Contrato de Concesión. Para el caso de Autorización Temporal aplica la misma explicación, con excepción de los datos que el formulario no presenta.

| 🖉 ::: CATASTRO MINERO COLOMBIANO - CMC ::: Radicación Propuestas                                                                                                    | s de Contrato - Windows Internet Explorer 📃 |       |
|----------------------------------------------------------------------------------------------------|---------------------------------------------|-------|
| CO - A http://localhost:8080/cmc/cmc.radicacion.crearMineral.do                                                                                                    | Tahool                                      | P -   |
| Archivo Edición Ver Eavoritos Herramientas Ayuda                                                                                                    |                                             |       |
| 😭 🚸 🏀 ::: CATASTRO MINERO COLOMBIANO - CMC ::: Radic                                                                                                    | 🚽 🏠 🔹 🔂 🔹 👘 🔹 🔂 Página 👻 🎯 Herramienta:     | • »   |
| Lase of the second second seco | CMC<br>Catastro Minero Colombiano           | •     |
|                                                                                                    | www.ingeominas.gov.co                       |       |
| PROPUESTA DE CONTRATO<br>DATOS DEL ÁREA (1 de 2)                                                                                                    | DE CONCESIÓN                                |       |
| AUTOR DEL PLANO TOPOGRÁFICO                                                                                                    |                                             |       |
| Primer Segundo Apellido Apellido *                                                                                                    | Nombre                                      |       |
| Profesión * Seleccione Y Matrícula<br>Profesional *                                                                                                    |                                             |       |
| ALINDERACIÓN                                                                                                    |                                             |       |
| Sistema de coordenadas: COORDENADAS PLANAS                                                                                                    | s GAUSS                                     |       |
| Tipo de captura: UNA SOLA AREA                                                                                                    | ¥.                                          |       |
| Nombre de la vereda:                                                                                                    |                                             |       |
|                                                                                                    | Siguiente                                   |       |
| Catastin Minero Colombiano - ® Convrintr 2008 INGEOMINA                                                                                                    | AS - Colombia - Detectors Reservators       | -     |
| Listo                                                                                                    | Intranet local                              | - 11. |

#### Autor del plano topográfico

|                                              | http://ocalhost:80                 | 80/cmc/cmc.radicad                                                                                                    | ion.crearMineral.do      |                                                                                                    | 1001                           | 9            |
|----------------------------------------------|------------------------------------|----------------------------------------------------------------------------------------------------|--------------------------|----------------------------------------------------------------------------------------------------|--------------------------------|--------------|
|                                              | No. Foundation                     | Heren instan                                                                                                    | tunuda                   |                                                                                                    |                                |              |
| o Edicion                                    | ver Pavoritos                      | Herramientas A                                                                                                    |                          | D.D.                                                                                                    | - Pánina - O He                | rramientas • |
| <b>x @</b> …                                 | : CATASTRO MINERO                  | O COLOMBIANO - C                                                                                                    | MC ::: Radic             |                                                                                                    | nal • 🔄 rogina • 😋 na          |              |
|                                              |                                    |                                                                                                    |                          |                                                                                                    | CMC                            |              |
| Ç.                                           |                                    |                                                                                                    |                          | Catastro Minero                                                                                                    | Colombiano                     |              |
| ertad y Orden                                |                                    |                                                                                                    | I State State            |                                                                                                    | ww.ingeominas.gov.co           |              |
|                                              |                                    |                                                                                                    | PROPUESTA DE CONTRATO D  | E CONCESIÓN                                                                                                    |                                |              |
| OS DEL ÁR                                    | RFA (1 de 2)                       |                                                                                                    |                          |                                                                                                    |                                |              |
| OR DEL PL                                    | LANO TOPOGRÁFI                     | со                                                                                                    |                          |                                                                                                    |                                |              |
| mer                                          |                                    | IS                                                                                                    | egundo Apellido          | Nombre                                                                                                    |                                |              |
| ellido *                                     | apellido                           | *                                                                                                    | apellido                 | * nomore                                                                                                    |                                |              |
|                                              |                                    | M                                                                                                    | latrícula                |                                                                                                    |                                |              |
| tesion -                                     | Seleccione                         | P                                                                                                    | rofesional *             |                                                                                                    |                                |              |
| POS ÉTNI                                     | GEÓLOGO                            | AS OS PERMA                                                                                                    | NENTES EN EL ÁREA O TRAY | ECTO SOLICITADO                                                                                                    |                                |              |
|                                              | INCOMENCE DE MIN                   | ~~                                                                                                    |                          |                                                                                                    |                                |              |
|                                              |                                    | GRUPO E                                                                                                    | TNICO                    | SI<br>Grupo Étnico 1                                                                                                    |                                |              |
|                                              |                                    |                                                                                                    |                          | Grupo Étaico 1                                                                                                    |                                |              |
|                                              |                                    |                                                                                                    |                          | Grupo Enico 2                                                                                                    |                                |              |
|                                              |                                    |                                                                                                    |                          |                                                                                                    |                                |              |
| REA O TR                                     | ΑΥΈCTO E STÁ PAI                   | RCIAL O TOTALM                                                                                                    | IENTE UBICADO DENTRO DE  |                                                                                                    |                                |              |
| AREA O TRA                                   | AYECTO ESTÁ PAI                    | RCIAL O TOTALM                                                                                                    | IENTE UBICADO DENTRO DE  | ct                                                                                                    |                                |              |
| AREA O TRA                                   | ΑΥΈCTO ESTÁ PAI                    | ZONA                                                                                                    | IENTE UBICADO DENTRO DE  | SI<br>Mineria Indigena                                                                                                    | <ul> <li></li> <li></li> </ul> |              |
| AREA O TR                                    | AYECTO E STÁ PAI                   | RCIAL O TOTALM                                                                                                    | IENTE UBICADO DENTRO DE  | SI<br>Mínería Indígena<br>Comunidad Neora                                                                                                    | 1                              |              |
| AREA O TR                                    | AYECTO ESTÁ PAI                    | ZONA                                                                                                    | IENTE UBICADO DENTRO DE  | SI<br>Mineria Indígena<br>Comunidad Negra<br>Comunidad Mixta                                                                                                    | *                              |              |
| AREA O TR                                    | AYECTO ESTĂ PAI                    | ZONA                                                                                                    | IENTE UBICADO DENTRO DE  | <b>SI</b><br>Mineria Indígena<br>Comunidad Negra<br>Comunidad Mixta                                                                                                    |                                |              |
| AREA O TR                                    | AYECTO E STĂ PAI                   | CIAL O TOTALM                                                                                                    | IENTE UBICADO DENTRO DE  | <b>SI</b><br>Mineria Indígena<br>Comunidad Negra<br>Comunidad Mixta                                                                                                    |                                |              |
| REA O TR                                     | AYECTO ESTÁ PAI                    | RCIAL O TOTALM                                                                                                    | IENTE UBICADO DENTRO DE  | SI<br>Mineria Indigena<br>Comunidad Negra<br>Comunidad Mixta<br>SI                                                                                                    | ANEXAR                         |              |
| REA O TR                                     | AYECTO ESTÁ PAI<br>SI CORRESPONDE  | RCIAL O TOTALM                                                                                                    | ENTE UBICADO DENTRO DE   | SI<br>Mineria Indígena<br>Comunidad Negra<br>Comunidad Mixta<br>SI                                                                                                    | ANEXAR                         |              |
| REA O TR                                     | AYECTO E STĂ PAI<br>SI CORRESPONDE | RCIAL O TOTALM                                                                                                    | IENTE UBICADO DENTRO DE  | SI<br>Mineria Indigena<br>Comunidad Negra<br>Comunidad Mixta<br>SI                                                                                                    | ANEXAR                         |              |
| REA O TR                                     | AYECTO E STĂ PAI                   | RCIAL O TOTALM<br>ZONA<br>E A UNA ZONA DE<br>A UNA ZONA DE<br>A Z                                                                                                    | IENTE UBICADO DENTRO DE  | SI<br>Minería Indígena<br>Comunidad Negra<br>Comunidad Mixta<br>SI<br>SI                                                                                                    | ANEXAR                         |              |
| AREĂ O TR<br>YECIFIQUE S                     | SI CORRESPONDE                     | RCIAL O TOTALM<br>ZONA<br>E A UNA ZONA DE<br>A<br>A<br>Z<br>Z<br>Z                                                                                                    | IENTE UBICADO DENTRO DE  | SI<br>Minería Indígena<br>Comunidad Negra<br>Comunidad Mixta<br>SI<br>SI<br>ss<br>, histórico o cultural<br>trayectos fluviales servidos por empresas pr                                                | <u>ANEXAR</u>                  |              |
| AREA O TR<br>PECIFIQUE 1                     | SI CORRE SPONDE                    | CIAL O TOTALM                                                                                                    | ENTE UBICADO DENTRO DE   | SI<br>Minería Indígena<br>Comunidad Negra<br>Comunidad Mixta<br>SI<br>SI<br>es<br>, histórico o cultural<br>trayectos fluviales servidos por empresas p<br>pública o adscritas a un servicio público    | ANEXAR<br>úblicas              |              |
| AREA O TR<br>PECIFIQUE 1                     | SI CORRE SPONDE                    | RCIAL O TOTALM<br>ZONA<br>E A UNA ZONA DE<br>C<br>A<br>Z<br>Z<br>d<br>d<br>A                                                                                                    | IENTE UBICADO DENTRO DE  | SI<br>Minería Indígena<br>Comunidad Negra<br>Comunidad Mixta<br>SI<br>SI<br>es<br>o, histórico o cultural<br>trayectos fluviales servidos por empresas pr<br>pública o adscritas a un servicio público  | ÁNEXAR<br>úblicas              |              |
| AREA O TR<br>PECIFIQUE<br>INA                | AYECTO ESTĂ PAI                    | RCIAL O TOTALM<br>ZONA<br>E A UNA ZONA DE<br>C<br>A<br>Z<br>Z<br>d<br>d<br>A                                                                                                    | ENTE UBICADO DENTRO DE   | SI<br>Mínería Indígena<br>Comunidad Negra<br>Comunidad Mixta<br>SI<br>SI<br>ss<br>o, histórico o cultural<br>trayectos fluviales servidos por empresas pr<br>pública o adscritas a un servicio público  | ÁNEXAR<br>úblicas              |              |
| AREA O TR<br>RECIFIQUE 1<br>NNA              | AYECTO ESTĂ PAI                    | RCIAL O TOTALM<br>ZONA<br>E A UNA ZONA DE<br>C<br>A<br>Z<br>Z<br>d<br>d<br>A                                                                                                    | IENTE UBICADO DENTRO DE  | SI<br>Mínería Indígena<br>Comunidad Negra<br>Comunidad Mixta<br>SI<br>es<br>o, histórico o cultural<br>trayectos fluviales servidos por empresas p<br>pública o adscritas a un servicio público         | ÁNEXAR<br>úblicas              |              |
| AREA O TR<br>PECIFIQUE 1<br>XNA<br>ALINDERA( | SI CORRESPONDE                     | RCIAL O TOTALM<br>ZONA<br>E A UNA ZONA DE<br>C<br>A<br>Z<br>Z<br>Z<br>d<br>d<br>A<br>Z<br>Z<br>Z<br>A<br>A<br>S<br>A<br>A<br>A<br>A<br>A<br>A<br>A<br>A<br>A<br>A<br>A<br>A<br>A | IENTE UBICADO DENTRO DE  | SI<br>Minería Indígena<br>Comunidad Negra<br>Comunidad Mixta<br>SI<br>SI<br>ess<br>I, histórico o cultural<br>trayectos fluviales servidos por empresas pi<br>pública o adscritas a un servicio público | ÁNEXAR<br>úblicas              |              |
| AREA O TR<br>PECIFIQUE 1<br>XNA              | SI CORRESPONDE                     | RCIAL O TOTALM<br>ZONA<br>E A UNA ZONA DE<br>C<br>C<br>C<br>C<br>C<br>C<br>C<br>C<br>C<br>C<br>C<br>C<br>C<br>C<br>C<br>C<br>C<br>C<br>C                                         | IENTE UBICADO DENTRO DE  | SI<br>Minería Indígena<br>Comunidad Negra<br>Comunidad Mixta<br>SI<br>SI<br>ss<br>h, histórico o cultural<br>trayectos fluviales servidos por empresas po<br>pública o adscritas a un servicio público  | <u>ANEXAR</u><br>úblicas       |              |

**Nota:** Los campos marcados con (\*) indican que son de carácter obligatorio, en caso de omisión el sistema desplegará un mensaje mostrando cuáles dato(s) están pendientes por diligenciar.

Seleccionar la profesión de la lista desplegable. Grupos Étnicos

| = CATASTRO N                    | MINERO COLOMBIANO - C       | MC ::: Radicación Propuestas de Co                                                                                                    | ntrato - Windows Internet Explorer                                                                                                    |                                                                                                    |
|---------------------------------|-----------------------------|----------------------------------------------------------------------------------------------------|----------------------------------------------------------------------------------------------------|----------------------------------------------------------------------------------------------------|
| 💽 - 🙋                           | http://localhost:8080/cmc/c | mc.radicacion.crearMineral.do                                                                                                    | Yahoo!                                                                                                    | م                                                                                                    |
| nivo Edición                    | Ver Favoritos Herram        | ientas Ayuda                                                                                                    |                                                                                                    |                                                                                                    |
| * 6                             | CATASTRO MINERO COLOM       | BIANO - CMC ::: Radic                                                                                                    | 🗿 • 🗟 - 🖶 •                                                                                                    | 😔 Página 👻 🍈 Herramientas 🔹                                                                                    |
| ~                               |                             |                                                                                                    | A CONTRACT OF A CONTRACT OF A CONTRACT OF A CONTRACT OF A CONTRACT OF A CONTRACT OF A CONTRACT OF A CONTRACT OF                                                                 |                                                                                                    |
| 1                               |                             |                                                                                                    |                                                                                                    | MC                                                                                                    |
|                                 |                             |                                                                                                    | Catastro Minero Colo                                                                                                    | ombiano                                                                                                    |
| internally orderin              |                             |                                                                                                    | www.inge                                                                                                    | ominas.gov.co                                                                                                  |
|                                 |                             | PROPUESTA DE CONTRAT                                                                                                    | O DE CONCESIÓN                                                                                                    | in sector of the sector                                                                                        |
| TOS DEL ÁRI                     | EA (1 de 2)                 |                                                                                                    |                                                                                                    |                                                                                                    |
| TOR DEL PL                      | ANO TOPOGRÁFICO             |                                                                                                    |                                                                                                    |                                                                                                    |
|                                 |                             |                                                                                                    |                                                                                                    |                                                                                                    |
| imer<br>ellido *                |                             | segundo Apellido                                                                                                    | Nombre                                                                                                    |                                                                                                    |
|                                 |                             | Materia                                                                                                    |                                                                                                    |                                                                                                    |
| ofesión *                       | Seleccione 💌                | Profesional *                                                                                                    |                                                                                                    |                                                                                                    |
|                                 |                             |                                                                                                    | DAVEATA ANI ARABA                                                                                                    |                                                                                                    |
| UPOS ETNIC                      | OS CON ASENTAMIENTO         | IS PERMANENTES EN EL AREA O TI                                                                                                    | RAYECTO SOLICITADO                                                                                                    |                                                                                                    |
|                                 |                             | GRUPO ÉTNICO                                                                                                    | SI                                                                                                    |                                                                                                    |
|                                 |                             |                                                                                                    | Grupo Étnico 1                                                                                                    | The second second second second second second second second second second second second second second second s |
|                                 |                             |                                                                                                    | Grupo Étnico 2                                                                                                    |                                                                                                    |
| AREA O TRA                      | AVECTO ESTÁ PARCIAL O       | TOTAL MENTE UBICADO DENTRO                                                                                                    | DE                                                                                                    |                                                                                                    |
|                                 |                             |                                                                                                    |                                                                                                    |                                                                                                    |
|                                 | ZC                          | ANG                                                                                                    | SI                                                                                                    |                                                                                                    |
|                                 |                             |                                                                                                    | Comunidad Negra                                                                                                    |                                                                                                    |
|                                 |                             |                                                                                                    | Comunidad Negra                                                                                                    |                                                                                                    |
|                                 |                             |                                                                                                    | Comunidad Ninta                                                                                                    |                                                                                                    |
|                                 |                             | 1.1                                                                                                    | Comunidad Mixta                                                                                                    |                                                                                                    |
| PECIFIQUE S                     | I CORRESPONDE A UNA         | ZONA DE MINERÍA RESTRINGIDA                                                                                                    | Comunidad Mixta                                                                                                    |                                                                                                    |
| PECIFIQUE S                     | I CORRESPONDE A UNA         | ZONA DE MINERÍA RESTRINGIDA                                                                                                    | Comunidad Mixta                                                                                                    |                                                                                                    |
| Pecifique s<br>DNA              | SI CORRESPONDE A UNA        | ZONA DE MINERÍA RESTRINGIDA                                                                                                    | Comunidad Mixta<br>SI                                                                                                    | ANEXAR                                                                                                    |
| Pecifique s                     |                             | ZONA DE MINERÍA RESTRINGIDA<br>Dentro del perímetro urbano<br>Areas de construcciones u                                                                                                    | Comunidad Mixta<br>SI<br>0<br>Irales                                                                                                    | ANEXAR                                                                                                    |
| Pecifique s<br>Ona              |                             | ZONA DE MINERÍA RESTRINGIDA<br>Dentro del perímetro urbano<br>Areas de construcciones ru<br>Zonas de interés arqueológ                                                                                                    | Comunidad Mixta<br>SI<br>o<br>Irales<br>aico, histórico o cultural                                                                                                    | ANEXAR                                                                                                    |
| pecifique s                     |                             | ZONA DE MINERÍA RESTRINGIDA<br>Dentro del perímetro urbano<br>Areas de construcciones ru<br>Zonas de interés arqueológ<br>Zonas de playas de bajo m                                                                                               | Comunidad Mixta<br>SI<br>o<br>Irales<br>gico, histórico o cultural<br>iar, trayectos fluviales servidos por empresas públicas                                                   | ANEXAR                                                                                                    |
| PECIFIQUE S                     | CORRESPONDE A UNA           | ZONA DE MINERÍA RESTRINGIDA<br>Dentro del perímetro urbano<br>Areas de construcciones ru<br>Zonas de interés arqueológ<br>Zonas de playas de bajo m<br>de transporte                                                                              | Comunidad Mixta<br>SI<br>o<br>Irales<br>gico, histórico o cultural<br>iar, trayectos fluviales servidos por empresas públicas                                                   | ANEXAR                                                                                                    |
| Pecifique S<br>DNA              |                             | ZONA DE MINERÍA RESTRINGIDA<br>Dentro del perímetro urban<br>Areas de construcciones ru<br>Zonas de interés arqueológ<br>Zonas de playas de bajo m<br>de transporte<br>Areas ocupadas por una ob                                                  | Comunidad Mixta<br>SI<br>Io<br>Irales<br>gico, histórico o cultural<br>Iar, trayectos fluviales servidos por empresas públicas<br>pra pública o adscritas a un servicio público | ANEXAR                                                                                                    |
| PECIFIQUE S                     | SI CORRESPONDE A UNA        | ZONA DE MINERÍA RESTRINGIDA<br>Dentro del perímetro urban<br>Areas de construcciones ru<br>Zonas de interés arqueológ<br>Zonas de playas de bajo m<br>de transporte<br>Areas ocupadas por una ob                                                  | Comunidad Mixta<br>SI<br>Io<br>Irales<br>gico, histórico o cultural<br>Iar, trayectos fluviales servidos por empresas públicas<br>bra pública o adscritas a un servicio público | ANEXAR                                                                                                    |
| PECIFIQUE S<br>ONA<br>ALINDERAC | SI CORRESPONDE A UNA        | ZONA DE MINERÍA RESTRINGIDA<br>Dentro del perímetro urban<br>Areas de construcciones ru<br>Zonas de interés arqueológ<br>Zonas de playas de bajo m<br>de transporte<br>Areas ocupadas por una ob                                                  | Comunidad Mixta<br>SI<br>Io<br>Irales<br>gico, histórico o cultural<br>Iar, trayectos fluviales servidos por empresas públicas<br>bra pública o adscritas a un servicio público | ANEXAR                                                                                                    |
| PECIFIQUE S<br>ONA<br>ALINDERAC | SI CORRESPONDE A UNA        | ZONA DE MINERÍA RESTRINGIDA<br>Dentro del perímetro urban<br>Areas de construcciones ru<br>Zonas de interés arqueológ<br>Zonas de playas de bajo m<br>de transporte<br>Areas ocupadas por una ob                                                  | Comunidad Mixta<br>SI<br>Io<br>Irales<br>gico, histórico o cultural<br>Iar, trayectos fluviales servidos por empresas públicas<br>bra pública o adscritas a un servicio público | ANEXAR                                                                                                    |
| SPECIFIQUE S                    | SI CORRESPONDE A UNA        | ZONA DE MINERÍA RESTRINGIDA<br>Dentro del perímetro urban<br>Areas de construcciones ru<br>Zonas de interés arqueológ<br>Zonas de playas de bajo m<br>de transporte<br>Areas ocupadas por una ob<br>coordenadas: Seleccione<br>ura: UNA SOLA AREA | Comunidad Mixta SI O Irales gico, histórico o cultural Irar, trayectos fluviales servidos por empresas públicas bra pública o adscritas a un servicio público                   | ANEXAR                                                                                                    |

#### Ubicación del área

| CATASTRO M                         | INERO COLOMBIANO                     | 0 - CMC ::: Radicación Propuestas de C                                                                                                    | ontrato - Windows Internet Explorer                                                                                                    | <u>الــــــــــــــــــــــــــــــــــــ</u> |
|------------------------------------|--------------------------------------|----------------------------------------------------------------------------------------------------|----------------------------------------------------------------------------------------------------|-----------------------------------------------|
| 🕘 - 💽                              | http://localhost:8080/d              | cmc/cmc.radicacion.crearMineral.do                                                                                                    | 💌 🔄 🗙 Yah                                                                                                    | 1001                                          |
| ivo Edición                        | Ver Favoritos He                     | erramientas Ayuda                                                                                                    |                                                                                                    |                                               |
| 🎄 🏉 c                              | CATASTRO MINERO CO                   | DLOMBIANO - CMC ::: Radic                                                                                                    | 🔄 • 🖾 • 🕯                                                                                                    | 🔹 🔹 Página 👻 🍈 Herramientas                   |
| ~                                  |                                      | 1 X/ AN                                                                                                    |                                                                                                    | 600 G                                         |
| 5                                  |                                      |                                                                                                    |                                                                                                    | CMC                                           |
| ibert ad y Orden                   |                                      |                                                                                                    | Catastro Minero                                                                                                    | Colombiano                                    |
|                                    |                                      |                                                                                                    | ***                                                                                                    | vw.ingeominas.gov.co                          |
|                                    | A (1 do 2)                           | PROPUESTA DE CONTRA                                                                                                    | TO DE CONCESIÓN                                                                                                    |                                               |
| IOS DEL ARE                        | A (Tue 2)                            |                                                                                                    |                                                                                                    |                                               |
| FOR DEL PLA                        | NO TOPOGRÁFICO                       |                                                                                                    |                                                                                                    |                                               |
| imer                               |                                      | Segundo Apellido                                                                                                    | Nombre                                                                                                    |                                               |
| ellido *                           |                                      |                                                                                                    | ,                                                                                                    |                                               |
| ofesión *                          | Seleccione                           | Matrícula     Profesional *                                                                                                    |                                                                                                    |                                               |
|                                    |                                      | rolesional                                                                                                    |                                                                                                    |                                               |
| IPOS ÉTNICO                        | OS CON ASENTAMIE                     | INTOS PERMANENTES EN EL ÁREA O T                                                                                                    | TRAYECTO SOLICITADO                                                                                                    |                                               |
|                                    |                                      | GRUPO ÉTNICO                                                                                                    | SI                                                                                                    |                                               |
|                                    |                                      | _                                                                                                    | Onuna Étaine d                                                                                                    |                                               |
|                                    |                                      | 1                                                                                                    | Grupo Etnico 1                                                                                                    |                                               |
|                                    |                                      |                                                                                                    | Grupo Étnico 2                                                                                                    |                                               |
|                                    | VECTO ESTÁ DARCI                     |                                                                                                    | Grupo Étnico 1<br>Grupo Étnico 2                                                                                                    |                                               |
| AREA O TRAY                        | YECTO ESTÁ PARCI                     | AL O TOTALMENTE UBICADO DENTRO                                                                                                    | Grupo Étnico 1<br>Grupo Étnico 2<br>DE                                                                                                    |                                               |
| AREA O TRAY                        | YECTO ESTÁ PARCI                     | AL O TOTALMENTE UBICADO DENTRO                                                                                                    | Grupo Etnico 1<br>Grupo Étnico 2<br>DE                                                                                                    |                                               |
| AREA O TRAY                        | YECTO E STÁ PARCI                    | AL O TOTALMENTE UBICADO DENTRO                                                                                                    | DE SI Mineria Indígena                                                                                                    |                                               |
| AREA O TRAY                        | YECTO ESTÁ PARCI                     | AL O TOTALMENTE UBICADO DENTRO                                                                                                    | DE SI Minería Indígena Comunidad Negra Comunidad Mida                                                                                                    |                                               |
| AREA O TRAY                        | YECTO E STĂ PARCI                    | AL O TOTALMENTE UBICADO DENTRO                                                                                                    | DE SI Minería Indígena Comunidad Negra Comunidad Mixta                                                                                                    |                                               |
| AREA O TRAY                        | VECTO ESTÁ PARCIA<br>CORRESPONDE A U | AL O TOTALMENTE UBICADO DENTRO                                                                                                    | DE<br>SI<br>Minería Indígena<br>Comunidad Negra<br>Comunidad Mixta                                                                                                    |                                               |
| REA O TRAY                         | YECTO ESTÁ PARCI<br>CORRESPONDE A L  | AL O TOTALMENTE UBICADO DENTRO                                                                                                    | Crupo Étnico 1<br>Grupo Étnico 2<br>DE<br>SI<br>Minería Indígena<br>Comunidad Negra<br>Comunidad Mixta                                                                                                    | ANEXAR                                        |
| AREA O TRAY<br>PECIFIQUE SI<br>DNA | YECTO ESTÁ PARCI<br>CORRESPONDE A U  | AL O TOTALMENTE UBICADO DENTRO<br>ZONA                                                                                                    | DE<br>SI<br>Minería Indígena<br>Comunidad Negra<br>Comunidad Mixta                                                                                                    | ANEXAR                                        |
| AREA O TRAY<br>PECIFIQUE SI<br>DNA | YECTO ESTÁ PARCI<br>CORRESPONDE A U  | AL O TOTALMENTE UBICADO DENTRO<br>ZONA                                                                                                    | DE SI Comunidad Negra Comunidad Mixta SI SI Ourrales                                                                                                    | ANEXAR                                        |
| AREA O TRAY<br>PECIFIQUE SI        | CORRESPONDE A L                      | AL O TOTALMENTE UBICADO DENTRO<br>ZONA                                                                                                    | DE  SI  Comunidad Negra Comunidad Mixta  SI  SI  Comunidad Mixta  SI  Comunidad Mixta  SI  Co | ANEXAR                                        |
| AREA O TRAY<br>Pecifique si<br>DNA | VECTO ESTÁ PARCIA<br>CORRESPONDE A L | AL O TOTALMENTE UBICADO DENTRO<br>ZONA                                                                                                    | DE  SI  SI  SI  SI  SI  SI  SI  SI  SI  S                                                                                                    | ANEXAR                                        |
| AREA O TRAY<br>Pecifique Si<br>DNA | CORRESPONDE A L                      | AL O TOTALMENTE UBICADO DENTRO ZONA ZONA Dentro del perímetro urbar Areas de construcciones r Zonas de interés arqueoló Zonas de playas de bajo n de transporte Areas ocupadas por una o | DE                                                                                                    | ANEXAR                                        |
| AREA O TRAY<br>PECIFIQUE SI        | CORRESPONDE A U                      | AL O TOTALMENTE UBICADO DENTRO<br>ZONA                                                                                                    | Comunidad Negra<br>Comunidad Negra<br>Comunidad Mixta                                                                                                    | ANEXAR                                        |
| AREA O TRAY                        | CORRESPONDE A L                      | AL O TOTALMENTE UBICADO DENTRO ZONA  Dentro del perímetro urbar Areas de construcciones r Zonas de interés arqueoló Zonas de playas de bajo n de transporte Areas ocupadas por una o     | Comunidad Negra<br>Comunidad Negra<br>Comunidad Mixta                                                                                                    | ANEXAR                                        |
| AREA O TRAY<br>PECIFIQUE SI<br>DNA | CORRESPONDE A L                      | AL O TOTALMENTE UBICADO DENTRO<br>ZONA                                                                                                    | SI<br>SI<br>SI<br>SI<br>SI<br>SI<br>SI<br>Do<br>urales<br>gico, histórico o cultural<br>har, trayectos fluviales servidos por empresas pol<br>bra pública o adscritas a un servicio público                                                                                                    | ANEXAR                                        |
| AREA O TRAY<br>PECIFIQUE SI<br>DNA | CORRESPONDE A L                      | AL O TOTALMENTE UBICADO DENTRO<br>ZONA                                                                                                    | SI<br>SI<br>SI<br>SI<br>SI<br>SI<br>SI<br>10<br>Urales<br>gico, histórico o cultural<br>har, trayectos fluviales servidos por empresas pú<br>bra pública o adscritas a un servicio público                                                                                                    | ANEXAR                                        |

### Definición zona

| ATASTRO M                       | TINEKO COLOMBIAN       | IO - CMC ::: Radicacio                                                                                                    | n Propuestas de C                                                                                                    | ontrato - Windows Internet Ex                                                                                                    | plorer                                  |              |              |
|---------------------------------|------------------------|----------------------------------------------------------------------------------------------------|----------------------------------------------------------------------------------------------------|----------------------------------------------------------------------------------------------------|-----------------------------------------|--------------|--------------|
| 🌒 🕶 🙋                           | http://localhost:8080/ | /cmc/cmc.radicacion.cre                                                                                                    | arMineral.do                                                                                                    |                                                                                                    | Yahoo!                                  |              | 8            |
| o Edición                       | Ver Favoritos H        | Herramientas Ayuda                                                                                                    |                                                                                                    |                                                                                                    |                                         |              |              |
| ه 😸 🖌                           | CATASTRO MINERO C      | OLOMBIANO - CMC ::: F                                                                                                    | Radic                                                                                                    |                                                                                                    | 🏠 • 🖾 • 🖶 • 🔂                           | Página 🔹 🌍 H | lerramientas |
| 30                              |                        | 11/                                                                                                    | $\sim$                                                                                                    |                                                                                                    | 1000                                    |              |              |
| 3                               |                        |                                                                                                    |                                                                                                    |                                                                                                    | 9                                       | MC           |              |
| et ad y Orden                   | 10 A.                  |                                                                                                    | LL 1 S                                                                                                    |                                                                                                    | astro Minero Colom                      | olano        |              |
|                                 |                        |                                                                                                    |                                                                                                    |                                                                                                    | www.ingeon                              | ninas.gov.co |              |
| OS DEL ÁRE                      | EA (1 de 2)            | PROPU                                                                                                    | ESTA DE CONTRA                                                                                                    | TO DE CONCESION                                                                                                    |                                         |              |              |
|                                 |                        |                                                                                                    |                                                                                                    |                                                                                                    |                                         |              |              |
| OR DEL PLA                      | ANO TOPOGRAFICO        |                                                                                                    |                                                                                                    |                                                                                                    |                                         |              |              |
| mer [                           |                        | Segund<br>*                                                                                                    | o Apellido                                                                                                    | Nomb<br>*                                                                                                    | re                                      |              |              |
|                                 |                        |                                                                                                    |                                                                                                    |                                                                                                    |                                         |              |              |
| fesión *                        | Seleccione             | <ul> <li>Matricul<br/>Profesio</li> </ul>                                                                                                | a<br>onal *                                                                                                    |                                                                                                    |                                         |              |              |
| no e émilio                     |                        |                                                                                                    |                                                                                                    | PUPATA AGUATINA                                                                                                    |                                         |              |              |
| POSEINICO                       | OS CON ASENTAMI        | ENTOS PERMANENTI                                                                                                    | ES EN EL AREA O                                                                                                    | TRAYECTO SOLICITADO                                                                                                    |                                         |              |              |
|                                 |                        | <b>GRUPO ÉTNICO</b>                                                                                                    |                                                                                                    | SI                                                                                                    |                                         |              |              |
|                                 |                        |                                                                                                    |                                                                                                    |                                                                                                    |                                         |              |              |
|                                 |                        |                                                                                                    |                                                                                                    | Grupo Étnico 1                                                                                                    |                                         |              |              |
|                                 |                        |                                                                                                    |                                                                                                    | Grupo Étnico 1<br>Grupo Étnico 2                                                                                                    |                                         |              |              |
| REA O TRAY                      | YECTO ESTÁ PARCI       | IAL O TOTALMENTE                                                                                                    |                                                                                                    | Grupo Étnico 1<br>Grupo Étnico 2<br>DE                                                                                                    |                                         |              |              |
| REA O TRAY                      | YECTO ESTÁ PARCI       | IAL O TOTALMENTE                                                                                                    | UBICADO DENTRO                                                                                                    | Grupo Étnico 1<br>Grupo Étnico 2<br>DE                                                                                                    |                                         |              |              |
| REA O TRAY                      | YECTO ESTÁ PARCI       | IAL O TOTALMENTE                                                                                                    |                                                                                                    | Grupo Étnico 1<br>Grupo Étnico 2<br>DE<br>SI<br>Mineria Indígena                                                                                                    |                                         |              |              |
| REA O TRAY                      | YECTO ESTÁ PARCI       | IAL O TOTALMENTE                                                                                                    |                                                                                                    | Grupo Étnico 1<br>Grupo Étnico 2<br>DE<br>SI<br>Minería Indígena<br>Comunidad Negra                                                                                                    |                                         |              |              |
| REA O TRAY                      | YECTO E STÁ PARCI      | IAL O TOTALMENTE I                                                                                                    |                                                                                                    | Grupo Étnico 1<br>Grupo Étnico 2<br>DE<br>SI<br>Mínería Indígena<br>Comunidad Negra<br>Comunidad Mixta                                                                                                    |                                         |              |              |
| REA O TRAY                      | YECTO E STÁ PARCI      | IAL O TOTALMENTE I                                                                                                    |                                                                                                    | Grupo Étnico 1<br>Grupo Étnico 2<br>DE<br>SI<br>Mínería Indígena<br>Comunidad Negra<br>Comunidad Mixta                                                                                                    |                                         |              |              |
| REA O TRAY                      | YECTO ESTÁ PARCI       | IAL O TOTALMENTE<br>ZONA<br>UNA ZONA DE MINER                                                                                            | UBICADO DENTRO                                                                                                    | Grupo Étnico 1<br>Grupo Étnico 2<br>DE<br>SI<br>Mínería Indígena<br>Comunidad Negra<br>Comunidad Mixta                                                                                                    |                                         |              |              |
| REA O TRAY<br>ECIFIQUE SI       | YECTO E STÁ PARCI      | IAL O TOTALMENTE<br>ZONA<br>UNA ZONA DE MINER                                                                                            | UBICADO DENTRO                                                                                                    | Grupo Étnico 1<br>Grupo Étnico 2<br>DE<br>SI<br>Mínería Indígena<br>Comunidad Negra<br>Comunidad Mixta                                                                                                    |                                         | ANEXAR       |              |
| REA O TRAY<br>ECIFIQUE SI       | YECTO E STÁ PARCI      | IAL O TOTALMENTE<br>ZONA<br>UNA ZONA DE MINER<br>Dentro d                                                                                | UBICADO DENTRO                                                                                                    | Grupo Étnico 1<br>Grupo Étnico 2<br>DE<br>SI<br>Mineria Indígena<br>Comunidad Negra<br>Comunidad Mixta                                                                                                    |                                         | ANEXAR       |              |
| REA O TRAY<br>ECIFIQUE SI       | YECTO ESTÁ PARCI       | IAL O TOTALMENTE<br>ZONA<br>UNA ZONA DE MINER<br>Dentro d<br>Areas de                                                                    | UBICADO DENTRO                                                                                                    | Grupo Étnico 1<br>Grupo Étnico 2<br>DE<br>SI<br>Mîneria Indigena<br>Comunidad Negra<br>Comunidad Mixta<br>SI<br>10<br>urales                                                                                                    |                                         | ANEXAR       |              |
| REA O TRAY<br>ECIFIQUE SI<br>NA | YECTO ESTÁ PARCI       | IAL O TOTALMENTE<br>ZONA<br>UNA ZONA DE MINER<br>Dentro d<br>Areas de<br>Zonas d<br>Zonas d                                              | LIBICADO DENTRO                                                                                                    | Grupo Étnico 1<br>Grupo Étnico 2<br>DE<br>SI<br>Minería Indígena<br>Comunidad Negra<br>Comunidad Mixta<br>SI<br>SI<br>10<br>urales<br>gico, histórico o cultural<br>gico, histórico o cultural                                           |                                         | ANEXAR       |              |
| REA O TRAY<br>ECIFIQUE SI       | YECTO ESTÁ PARCI       | IAL O TOTALMENTE<br>ZONA<br>UNA ZONA DE MINER<br>Dentro d<br>Areas de<br>Zonas d<br>Zonas d<br>Zonas d                                   | UBICADO DENTRO UBICADO DENTRO UBICADO DENTRO I UBICADO DENTRO I UBICADO D | Grupo Étnico 1<br>Grupo Étnico 2<br>DE<br>SI<br>Minería Indígena<br>Comunidad Negra<br>Comunidad Mixta<br>SI<br>SI<br>no<br>urales<br>gico, histórico o cultural<br>nar, trayectos fluviales servidos                                    | por empresas públicas                   | ANEXAR       |              |
| REA O TRAY<br>ECIFIQUE SI       | YECTO ESTÁ PARCI       | IAL O TOTALMENTE<br>ZONA<br>UNA ZONA DE MINER<br>Dentro d<br>Areas d<br>Zonas d<br>Zonas d<br>de trans<br>Areas o                        | UBICADO DENTRO UBICADO DENTRO UBICADO DENTRO UMANENTE CONSTRUCCIONES IN E INTERÉS ARQUEOLÓ LE playas de bajo in porte cupadas por una o                                                                                                    | Grupo Étnico 1<br>Grupo Étnico 2<br>DE<br>SI<br>Minería Indígena<br>Comunidad Negra<br>Comunidad Mixta<br>SI<br>SI<br>no<br>urales<br>gico, histórico o cultural<br>nar, trayectos fluviales servidos<br>bra pública o adscritas a un se | por empresas públicas<br>rvicio público | ANEXAR       |              |
| REA O TRAY                      | YECTO ESTÁ PARCI       | IAL O TOTALMENTE<br>ZONA<br>UNA ZONA DE MINER<br>Dentro o<br>Areas di<br>Zonas d<br>Zonas d<br>de trans<br>Areas o                       | UBICADO DENTRO UBICADO DENTRO UBICADO DENTRO UNICADO DENTRO UNICA | Grupo Étnico 1<br>Grupo Étnico 2<br>DE<br>SI<br>Mineria Indígena<br>Comunidad Negra<br>Comunidad Mixta<br>SI<br>SI<br>no<br>urales<br>gico, histórico o cultural<br>nar, trayectos fluviales servidos<br>bra pública o adscritas a un se | por empresas públicas<br>rvicio público | ANEXAR       |              |
| REA O TRAY                      | YECTO E STÁ PARCI      | IAL O TOTALMENTE<br>ZONA<br>UNA ZONA DE MINER<br>Dentro o<br>Areas di<br>Zonas d<br>Zonas d<br>Areas o                                   | UBICADO DENTRO UBICADO DENTRO UBICADO DENTRO UNICADO DENTRO UNICADO UNICADO UNICADO  | Grupo Étnico 1<br>Grupo Étnico 2<br>DE<br>SI<br>Mineria Indígena<br>Comunidad Negra<br>Comunidad Mixta<br>SI<br>SI<br>to<br>urales<br>gico, histórico o cultural<br>nar, trayectos fluviales servidos<br>bra pública o adscritas a un se | por empresas públicas<br>rvicio público | ANEXAR       |              |
| REA O TRAY                      | YECTO E STÁ PARCI      | IAL O TOTALMENTE<br>ZONA<br>UNA ZONA DE MINER<br>Dentro o<br>Areas di<br>Zonas d<br>Zonas d<br>de trans<br>Areas oi                      | UBICADO DENTRO UBICADO DENTRO UBICADO DENTRO UE CONSTRUCTIONES IN CONSTRUCTIONES IN CONSTRUCTIONES CONSTRUCTIONES CONSTRUCTURA CONSTRUCTURA CONST | Grupo Étnico 1<br>Grupo Étnico 2<br>DE<br>SI<br>Mínería Indígena<br>Comunidad Negra<br>Comunidad Mixta<br>SI<br>to<br>urales<br>gico, histórico o cultural<br>nar, trayectos fluviales servidos<br>bra pública o adscritas a un se       | por empresas públicas<br>rvicio público | ANEXAR       |              |
| REA O TRAY                      | YECTO ESTÁ PARCI       | IAL O TOTALMENTE<br>ZONA<br>UNA ZONA DE MINER<br>Dentro o<br>Areas di<br>Zonas d<br>Zonas d<br>de trans<br>Areas ou<br>a de coordenadas: | UBICADO DENTRO UBICADO DENTRO UBICADO DENTRO UNA CONTROLO UNA CONTROLU UNA CONTROLU UNA CONTROL | Grupo Étnico 1<br>Grupo Étnico 2<br>DE<br>SI<br>Mínería Indígena<br>Comunidad Negra<br>Comunidad Mixta<br>SI<br>no<br>urales<br>gico, histórico o cultural<br>nar, trayectos fluviales servidos<br>bra pública o adscritas a un se       | por empresas públicas<br>rvício público | ANEXAR       |              |

#### Alinderación

#### GRUPOS ÉTNICOS CON ASENTAMIENTOS PERMANENTES EN EL ÁREA O TRAYECTO SOLICITADO

| GRUPO ÉTNICO | SI             |
|--------------|----------------|
|              | Grupo Étnico 1 |
|              | Grupo Étnico 2 |

#### EL AREA O TRAYECTO ESTÁ PARCIAL O TOTALMENTE UBICADO DENTRO DE

| ZONA | SI               |
|------|------------------|
|      | Mínería Indígena |
|      | Comunidad Negra  |
|      | Comunidad Mixta  |

#### ESPECIFIQUE SI CORRESPONDE A UNA ZONA DE MINERÍA RESTRINGIDA

| ZONA |   | SI                                                                                               | ANEXAR |
|------|---|--------------------------------------------------------------------------------------------------|--------|
|      | Г | Dentro del perímetro urbano                                                                      |        |
|      | Γ | Areas de construcciones rurales                                                                  |        |
|      | Г | Zonas de interés arqueológico, histórico o cultural                                              |        |
|      |   | Zonas de playas de bajo mar, trayectos fluviales servidos por empresas públicas<br>de transporte |        |
|      |   | Areas ocupadas por una obra pública o adscritas a un servicio público                            |        |

Siguiente

#### ALINDERACIÓN

| Sistema de coordenadas: | COORDENADAS PLANAS GAUSS            |
|-------------------------|-------------------------------------|
| Tiro de captura:        | Seleccione                          |
| npo do captara.         | COORDENADAS PLANAS GAUSS            |
|                         | COORDENADAS POR RUMBOS Y DISTANCIAS |

Seleccionar el sistema de coordenadas de la lista desplegable.

Haga clic en

Siguiente

Ingrese a la pantalla de datos del área (2 de 2) en donde se encuentra la siguiente información a diligenciar:

- > Punto Arcifinio
- > Coordenadas del polígono.

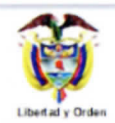

Catastro Minero Colombiano

www.ingeominas.gov.co

| ATOS DEL AREA (2 de 2) |
|------------------------|
|------------------------|

| PUNTO ARCIFINIO                               |                               |                 |                 |  |
|-----------------------------------------------|-------------------------------|-----------------|-----------------|--|
| NORTE *                                       | DESCRIPC                      | IÓN DEL PUNTO A | RCIFINIO *      |  |
| Buscar<br>PLANOS GAUSS                        | Crear                         |                 |                 |  |
| COORDENADA NORTE *                            | COORDENADA                    | ESTE * Agreg    | ar Punto        |  |
| Si desea, puede ingresar polígono n<br>Examin | nediante archivo plano<br>nar |                 | Importar Puntos |  |
| Coordenada Norte                              | Coordenada Este               | Editar          | Eliminar        |  |
| Siguiente                                     |                               |                 |                 |  |

En caso de no ingresar información para las coordenadas del punto arcifinio el sistema le mostrará el siguiente mensaje de alerta:

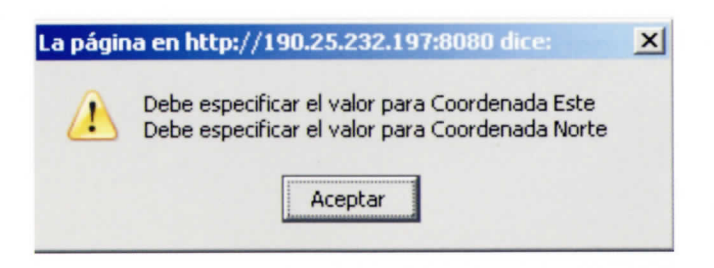

Al ingresar el punto arcifinio haga clic en sistema le mostrará el siguiente mensaje de alerta:

En caso de que el punto no exista el

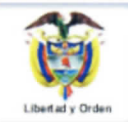

www.ingeominas.gov.co

DATOS DEL ÁREA (2 de 2)

#### PUNTO ARCIFINIO

| No existe un punto arcifinio con              | las coordenadas solicitad | las.                  |  |
|-----------------------------------------------|---------------------------|-----------------------|--|
| NORTE *                                       | DESCRIPCIÓN DEL PUNTO AR  | CIFINIO *             |  |
| ESTE *                                        |                           |                       |  |
| PLANCHA IGAC * Seleccione 💌                   |                           |                       |  |
| SISTEMA ORIGEN *                              |                           |                       |  |
| Buscar                                        | Crear                     |                       |  |
| PLANOS GAUSS                                  |                           | 1932년 19일 - 그 가 가는 것은 |  |
| COORDENADA NORTE *                            | COORDENADA ESTE *         |                       |  |
|                                               | Agregar                   | Punto                 |  |
| Si desea, puede ingresar polígono mediante an | rchivo plano              |                       |  |
| Examinar                                      |                           | Importar Puntos       |  |
| Coordenada Norte Coorde                       | nada Este                 | Eliminar              |  |
| Cinciente                                     |                           |                       |  |
| Siguiente                                     |                           |                       |  |

En este caso deberá crearlo ingresando información en los siguientes campos:

- >Este
- > Norte
- >Seleccionar de la lista desplegable la Plancha ICAG
- > Sistema Origen
- > Descripción

Haga clic en Crear , para guardar un nuevo punto

En caso de que la plancha IGAC no corresponda al punto arcifinio, el sistema le mostrará el siguiente mensaje de alerta:

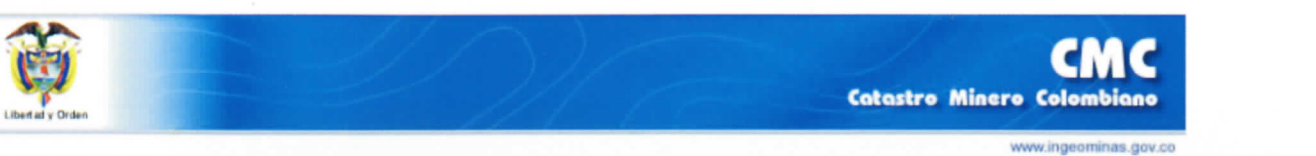

#### DATOS DEL ÁREA (2 de 2)

and a start start

#### PUNTO ARCIFINIO

## Las coordenadas proporcionadas están fuera de los límites de la Plancha Igac seleccionada.

|                                                                                                    |                                            | DESCRIPCIÓN DEL     | PUNTO ARCIFINIO * |  |
|----------------------------------------------------------------------------------------------------|--------------------------------------------|---------------------|-------------------|--|
| NORTE *         100           ESTE *         100           PLANCHA IGAC *         1           SISTEMA ORIGEN *         0           OESTE         1 | 00000.0                                    | PRUEBAS INASC       | COL               |  |
| Buscar                                                                                                    |                                            | Crear               |                   |  |
| PLANOS GAUSS                                                                                                    | 승규는 것을 물고 있는 것을 물고 있다.                     | · 동바스:백동·동금 강       |                   |  |
| COORDENADA NORTE *                                                                                                    | COORDENAL                                  | DA ESTE * Agregar F | Punto             |  |
| Si desea, puede ingresar p                                                                                                    | olígono mediante archivo plano<br>Examinar |                     | Importar Puntos   |  |
| Coordenada N                                                                                                    | lorte Coordenada Este                      | Editar              | Eliminar          |  |
| Siguiente                                                                                                    |                                            |                     |                   |  |

En este caso confirme la plancha IGAC y seleccione una plancha válida.

**Planos Gauss** 

|                                            | www.ingeominas.gov.co                                                                                                    |
|--------------------------------------------|----------------------------------------------------------------------------------------------------|
| ATOS DEL AREA (2 de 2)                     |                                                                                                    |
| UNTO ARCIFINIO                             | 2012년 1월 2012년 1월 2012년 1월 2012년 1월 2012년 1월 2012년 1월 2012년 1월 2012년 1월 2012년 1월 2012년 1월 2012년 1월 2012년 1월 201<br>1월 2012년 1월 2012년 1월 2012년 1월 2012년 1월 2012년 1월 2012년 1월 2012년 1월 2012년 1월 2012년 1월 2012년 1월 2012년 1월 2012년 1월 2<br>1월 2012년 1월 2012년 1월 2012년 1월 2012년 1월 2012년 1월 2012년 1월 2012년 1월 2012년 1월 2012년 1월 2012년 1월 2012년 1월 2012년 1월 2 |
| NORTE * 222                                | DESCRIPCIÓN DEL PUNTO ARCIFINIO *                                                                                                    |
| ESTE * 2222                                |                                                                                                    |
| PLANCHA IGAC * Seleccione                  |                                                                                                    |
| SISTEMA ORIGEN *                           |                                                                                                    |
|                                            |                                                                                                    |
| Puecer                                     | Crear                                                                                                    |
| Duscal                                     | Clear                                                                                                    |
| PLANOS GAUSS                               |                                                                                                    |
|                                            |                                                                                                    |
| COORDENADA NORTE *                         | COORDENADA ESTE *                                                                                                    |
|                                            | Agregar Punto                                                                                                    |
|                                            |                                                                                                    |
|                                            |                                                                                                    |
| Si desea, puede ingresar polígono mediante | e archivo plano                                                                                                    |

Siguiente

Para ingresar los puntos del área usted dispone de dos opciones:

- > Agregar Punto
- > Importar Puntos

#### **Agregar Punto**

| *                                       | 10.100                      |                              |
|-----------------------------------------|-----------------------------|------------------------------|
| <b>じ</b>                                |                             | CMC                          |
| Libert ad y Orden                       |                             | Catastro Minero Colombiano   |
| ATOS DEL ÁREA (2 de 2)                  |                             | www.ingeominas.gov.co        |
| ,,,,,,,,,,,,,,,,,,,,,,,,,,,,,,,,,,,,,,, |                             |                              |
| UNTO ARCIFINIO                          |                             |                              |
| NORTE * 222                             | DESCRIPCIÓN DEL PUN         | TO ARCIFINIO *               |
| ESTE * 22222                            |                             |                              |
| SISTEMA ORIGEN *                        |                             |                              |
|                                         |                             |                              |
| Buscar                                  | Crear                       |                              |
| NANOS CALISS                            |                             |                              |
| LANGS GAUSS                             |                             |                              |
| COORDENADA NORTE *                      | COORDENADA ESTE *           | America Rusta                |
|                                         | l t                         | Agregar Punto                |
| Si desea, puede ingresar polígono media | nte archivo plano           |                              |
| Examinar                                |                             | Importar Puntos              |
| Coordenada Norte C                      | oordenada Este Editar       | Eliminar                     |
|                                         |                             |                              |
| Siguiente                               |                             |                              |
|                                         |                             |                              |
|                                         |                             |                              |
| scriba las coordenadas "Norte           | " v "Este": luego baga clic | Agregar Punto por cada punto |
|                                         | y Este , lucgo llaga che    |                              |

**NOTA:** Debe ingresar mínimo 3 puntos.

Importar puntos

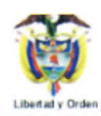

CMC Catastro Minero Colombiano

www.ingeominas.gov.co

#### DATOS DEL ÁREA (2 de 2)

#### PUNTO ARCIFINIO

| DRTE * 1000000.0<br>STE * 1000000.0<br>JANCHA IGAC * 240<br>STEMA ORIGEN *<br>ESTE                                                                                                    | PRUEBAS INASCOL                                                                                                    |
|----------------------------------------------------------------------------------------------------|----------------------------------------------------------------------------------------------------|
| luscar                                                                                                    | Crear                                                                                                    |
| ANOS GAUSS                                                                                                    |                                                                                                    |
| ORDENADA NORTE * C                                                                                                    | COORDENADA ESTE * Agregar Punto                                                                                                    |
| desea, puede ingresar polígono mediante arci<br>Examinar                                                                                                    | hivo plano<br>Importar Puntos                                                                                                    |
| Coordenada Norte Coorden                                                                                                    | ada Este Editar Eliminar                                                                                                    |
| guiente                                                                                                    |                                                                                                    |
| Haga clic en Exami                                                                                                    | ; se despliega la siguiente pantalla:                                                                                                    |
| as de sechiuer                                                                                                    | ? x                                                                                                    |
| ga de archivos<br>Buscar en: 🔯 alinderaciones                                                                                                    | ? × do?id=0                                                                                                    |
| rga de archivos Buscar en:          Buscar en: <ul> <li>alinderaciones</li> <li>alinderacion Gauss.txt</li> <li>alinderacion RD.txt</li> <li>alinderacion RD.xml</li> <li>alinderacion RD.xml</li> <li>alinderacion RD.xml</li> <li>alinderacion RD.txt</li> <li>alinderacion RD.txt</li> <li>alinderacion RD.txt</li> <li>alinderacion RD.txt</li> <li>alinderacion RD.txt</li> <li>alinderacion RD.txt</li> <li>alinderacion RD.txt</li> <li>alinderacion RD.txt</li> <li>alinderacion RD.txt</li> <li>Brickuido.txt</li> <li>PA.txt</li> <li>Rumbos.txt</li> <li>.</li> </ul>                                                                                                    | Image: Second state state sta                     |
| rga de archivos<br>Buscar en:                                                                                                    | Image: Second second second                     |
| ga de archivos         Buscar en         Image: Image: Imag | Image: Second second secon |
| rga de archivos<br>Buscar en alinderaciones<br>alinderacion Gauss.txt<br>alinderacion RD.txt<br>alinderacion RD.txt<br>alinderacion RDcon PA.txml<br>alinderacion RDcon PA.txml<br>alinderacion RDcon PA.txml<br>alinderacion RDcon PA.txml<br>PA.txt<br>Rumbos.txt<br>Nombre:<br>Tipo: Todos los archivos<br>Buscar<br>ANOS GAUSS                                                                                                    | Image: Second second second                     |
| ga de archivos         Buscar en <ul> <li>alinderaciones</li> <li>alinderacion Gauss.txt</li> <li>alinderacion RD.txil</li> <li>alinderacion RD.txil</li> <li>PA.txt</li> <li>Rumbos.txt</li> </ul> Nombre:         Image: Tipo:         Todos los archivos                                                                                                    | Image: Second second secon |

Debe buscar el archivo que necesita y hacer clic en Importar Puntos

Luego el sistema mostrará en la ventana los puntos que ha cargado.

| ΑΤΟ                       |                                                                                   |                                                                                                    |                                                          |                                                                                         |       |
|---------------------------|-----------------------------------------------------------------------------------|----------------------------------------------------------------------------------------------------|----------------------------------------------------------|-----------------------------------------------------------------------------------------|-------|
|                           | S DEL AREA (2 de 2)                                                               |                                                                                                    |                                                          |                                                                                         |       |
| NT                        |                                                                                   |                                                                                                    |                                                          |                                                                                         |       |
|                           | OARGIFINIO                                                                        |                                                                                                    |                                                          |                                                                                         |       |
|                           |                                                                                   |                                                                                                    |                                                          |                                                                                         |       |
|                           |                                                                                   |                                                                                                    | DESCRIPCIÓ                                               | N DEL PUNTO ARCIFINIO *                                                                 |       |
| IOR                       | TE * 100000.0                                                                     |                                                                                                    | PRUEBAS                                                  | INASCOL                                                                                 |       |
| STE                       | * 100000.0                                                                        |                                                                                                    |                                                          |                                                                                         |       |
| LAN                       | ICHA IGAC * 240                                                                   | *                                                                                                    |                                                          |                                                                                         |       |
| IST                       | EMA ORIGEN *                                                                      |                                                                                                    |                                                          |                                                                                         |       |
| )ES                       | TE                                                                                |                                                                                                    |                                                          |                                                                                         |       |
|                           | -                                                                                 |                                                                                                    |                                                          |                                                                                         |       |
| Busi                      | car                                                                               |                                                                                                    | Crear                                                    |                                                                                         |       |
|                           | 00.041100                                                                         |                                                                                                    |                                                          |                                                                                         |       |
|                           | 03 84033                                                                          |                                                                                                    |                                                          |                                                                                         |       |
| 005                       |                                                                                   | COORDEN                                                                                                    | ADA ESTE *                                               |                                                                                         |       |
| 001                       | (DEMADA NOICHE                                                                    | 0001021                                                                                                    |                                                          | Agregar Punto                                                                           |       |
|                           |                                                                                   |                                                                                                    | 1                                                        | ngregar i unto                                                                          |       |
|                           |                                                                                   |                                                                                                    |                                                          |                                                                                         |       |
| des                       | ea, puede ingresar polígono                                                       | mediante archivo plano                                                                                              |                                                          |                                                                                         |       |
| des                       | ea, puede ingresar polígono<br>Exam                                               | mediante archivo plano                                                                                              |                                                          | Importar Puntos                                                                         |       |
| des                       | ea, puede ingresar polígono<br>Exam                                               | mediante archivo plano<br>ninar                                                                                     |                                                          | Importar Puntos                                                                         |       |
| des                       | ea, puede ingresar polígono<br>Exam<br>Coordenada Norte                           | mediante archivo plano<br>hinar<br>Coordenada Este                                                                  | Editar                                                   | Importar Puntos<br>Eliminar                                                             |       |
| des                       | ea, puede ingresar polígono<br>Exam<br>Coordenada Norte<br>1136024.0              | mediante archivo plano<br>ninar<br>Coordenada Este<br>1032770.0                                                     | Editar<br>Editar                                         | Importar Puntos<br>Eliminar<br>Eliminar                                                 |       |
| des                       | ea, puede ingresar polígono<br>Exam<br>Coordenada Norte<br>1136024.0<br>1136994.0 | mediante archivo plano<br>ninar<br>Coordenada Este<br>1032770.0<br>1031900.0                                        | Editar<br>Editar<br>Editar                               | Importar Puntos<br>Eliminar<br>Eliminar<br>Eliminar                                     |       |
| des                       | ea, puede ingresar polígono<br>Exam<br>1136024.0<br>1136994.0<br>1136325.0        | mediante archivo plano<br>ninar<br>Coordenada Este<br>1032770.0<br>1031900.0<br>1031097.0                           | Editar<br>Editar<br>Editar<br>Editar                     | Importar Puntos<br>Eliminar<br>Eliminar<br>Eliminar<br>Eliminar                         |       |
| de:<br>2<br>3             | Coordenada Norte 1136024.0 1136325.0 1135472.0                                    | mediante archivo plano<br>ninar<br>1032770.0<br>1031900.0<br>1031097.0<br>1031786.0                                 | Editar<br>Editar<br>Editar<br>Editar<br>Editar           | Importar Puntos<br>Eliminar<br>Eliminar<br>Eliminar<br>Eliminar<br>Eliminar             |       |
| des                       | Coordenada Norte                                                                  | mediante archivo plano<br>ninar<br>Coordenada Este<br>1032770.0<br>1031900.0<br>1031097.0<br>1031786.0<br>1032227.0 | Editar<br>Editar<br>Editar<br>Editar<br>Editar<br>Editar | Importar Puntos<br>Eliminar<br>Eliminar<br>Eliminar<br>Eliminar<br>Eliminar<br>Eliminar |       |
| i de:<br>2<br>3           | Coordenada Norte  Coordenada Norte  1136024.0  1136325.0  1136472.0  1135546.0    | mediante archivo plano<br>ninar<br>Coordenada Este<br>1032770.0<br>1031900.0<br>1031097.0<br>1031786.0<br>1032227.0 | Editar<br>Editar<br>Editar<br>Editar<br>Editar<br>Editar | Importar Puntos<br>Eliminar<br>Eliminar<br>Eliminar<br>Eliminar<br>Eliminar             |       |
| i de:<br>1<br>2<br>3<br>4 | Coordenada Norte  Coordenada Norte  1136024.0  1136325.0  1136472.0  1135546.0    | mediante archivo plano<br>ninar<br>Coordenada Este<br>1032770.0<br>1031900.0<br>1031097.0<br>1031786.0<br>1032227.0 | Editar<br>Editar<br>Editar<br>Editar<br>Editar<br>Editar | Importar Puntos<br>Eliminar<br>Eliminar<br>Eliminar<br>Eliminar<br>Eliminar             | nular |

Para ver el área importada haga clic en

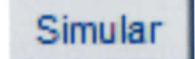

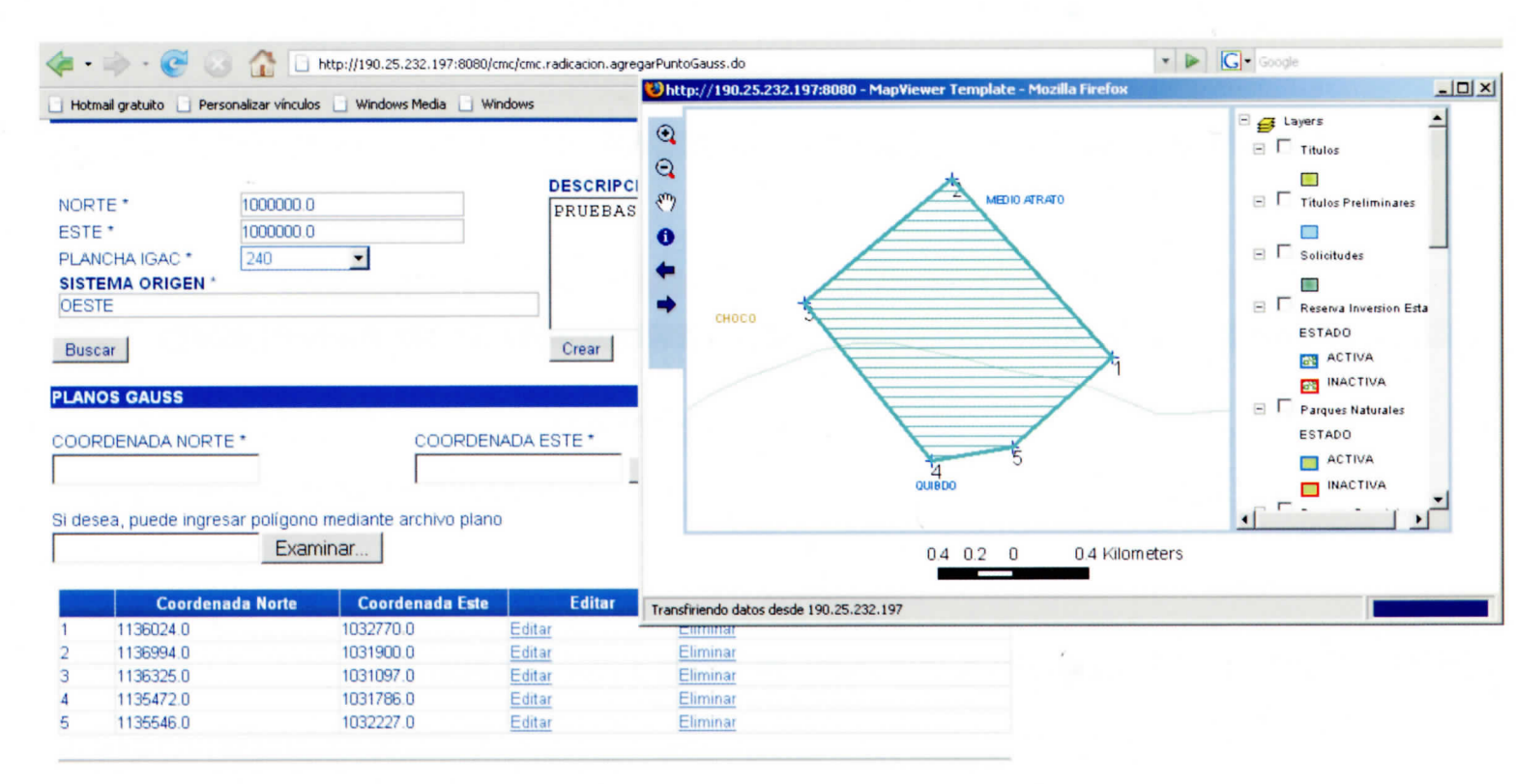

Por último haga clic en

Siguiente

#### **ESTIMATIVOS**

Esta información sólo aplica para Propuestas de Contratos de Concesión.

Ingrese a la pantalla de datos del presupuesto en donde debe diligenciar:

> Señalamiento de los términos de referencia y guías mineras que aplicarán a los términos de exploración.

> Estimativo de la inversión económica anual resultante de la aplicación de los términos de referencia y guas señalados con anterioridad

|                                                | IERO COLOFIBIANO - CPIC:                                                          | :: Radicación Propue        | stas de Contrato - Windows Internet E                           | xpiorer                                                                                                    |                                |
|------------------------------------------------|-----------------------------------------------------------------------------------|-----------------------------|-----------------------------------------------------------------|----------------------------------------------------------------------------------------------------|--------------------------------|
| 🌒 🕶 🙋 ht                                       | tp://localhost:8080/cmc/cmc.r                                                     | adicacion.puntoArcifinio    | o.do                                                            | • * <sub>7</sub> ×                                                                                                    | Yahool                         |
| Edición V                                      | er Favoritos Herramienta                                                          | as Ayuda                    |                                                                 |                                                                                                    |                                |
| 🥌 ::: CA                                       | TASTRO MINERO COLOMBIAN                                                           | NO - CMC ::: Radic          |                                                                 | 💁 • 🗟                                                                                                    | 🔹 🖶 🔹 🔂 Página 🔹 🌀 Herramienta |
|                                                |                                                                                   | $// \wedge$                 |                                                                 | 12                                                                                                    |                                |
| 3                                              |                                                                                   |                             | 11                                                              | CM                                                                                                    | 5                              |
| d y Orden                                      |                                                                                   |                             |                                                                 | tastro Minero Colombia                                                                                                    | no                             |
|                                                |                                                                                   |                             |                                                                 | www.ingeominas.                                                                                                    | gav.co                         |
|                                                | E LOS TÉRMINOS DE REFI                                                            | PROP<br>ERENCIA Y GUIAS MII | VIESTA DE CONTRATO DE CONCE<br>NERAS QUE APLICARÁN A LOS TÉRMIN | OS DE EXPLORACIÓN                                                                                                    |                                |
|                                                |                                                                                   |                             |                                                                 |                                                                                                    |                                |
|                                                |                                                                                   |                             |                                                                 |                                                                                                    | A                              |
|                                                |                                                                                   |                             |                                                                 |                                                                                                    |                                |
|                                                |                                                                                   |                             |                                                                 |                                                                                                    | *                              |
| IATIVO DE L                                    | A INVERSIÓN ECONÓMICA                                                             | ANUAL RESULTANT             | E DE LA APLICACIÓN DE LOS TÉRMINO                               | S DE REFERENCIA Y GUIAS SE                                                                                                    | ÑALADOS CON ANTERIORIDAD       |
|                                                |                                                                                   |                             |                                                                 |                                                                                                    | Telel                          |
| oracion                                        | Recurs                                                                            | los propios                 | Otras Fuentes                                                   | c                                                                                                    | Total                          |
| undo Año                                       | 5                                                                                 |                             | s                                                               | s                                                                                                    |                                |
|                                                | 5                                                                                 |                             | •                                                               |                                                                                                    |                                |
|                                                |                                                                                   |                             |                                                                 |                                                                                                    |                                |
|                                                |                                                                                   | Descripción de la           | otra fuente:                                                    | Asociar                                                                                                    |                                |
|                                                |                                                                                   |                             | Descripción Otra Fuente                                         |                                                                                                    |                                |
|                                                |                                                                                   |                             |                                                                 |                                                                                                    |                                |
| IATIVO DE L                                    | A INVERSIÓN ECONÓMICA                                                             | ANUAL RESULTANT             | TE DE LA APLICACIÓN DE LOS TÉRMINO                              | S DE REFERENCIA Y GUIAS SE                                                                                                    | NALADOS CON ANTERIORIDAD       |
|                                                |                                                                                   |                             |                                                                 |                                                                                                    |                                |
|                                                |                                                                                   |                             |                                                                 |                                                                                                    |                                |
| n                                              | Act                                                                               | tividad                     | Tiempo (meses)                                                  | TOS<br>Inversión (Miles \$)                                                                                                    | Alcance por Actividad          |
| n                                              | Ad                                                                                | tividad                     | Tiempo (meses)<br>Exploración geológica de superficie           | Inversión (Miles \$)                                                                                                    | Alcance por Actividad          |
| Otros                                          | Ac                                                                                | tividad                     | Tiempo (meses)<br>Exploración geológica de superficie           | Inversión (Miles \$)                                                                                                    | Alcance por Actividad          |
| Otros                                          | Ac                                                                                | tividad                     | Tiempo (meses)<br>Exploración geológica de superficie           | Inversión (Miles \$) S                                                                                                    | Alcance por Actividad          |
| n<br>Otros                                     | Ad                                                                                | twidad                      | Tiempo (meses)<br>Exploración geológica de superficie           | s                                                                                                    | Alcance por Actividad          |
| Otros<br>Estudio d                             | Ac<br>e dinámica fluvial del caus                                                 | ie                          | Tiempo (meses)<br>Exploración geológica de superficie           | s                                                                                                    | Alcance por Actividad          |
| Otros<br>Estudio d                             | Ac<br>e dinámica fluvial del caus                                                 | ie                          | Tiempo (meses)<br>Exploración geológica de superficie           | s                                                                                                    | Alcance por Actividad          |
| n Otros<br>Estudio d<br>Enfoque :              | Ac<br>e dinámica fluvial del caus<br>iocial y relaciones con la c                 | ie<br>omunidad              | Tiempo (meses)<br>Exploración geológica de superficie           | Inversión (Miles \$)           \$           \$           \$           \$           \$           \$                                                                                            | Alcance por Actividad          |
| n Otros<br>Estudio d<br>Enfoque s              | Ac<br>e dinámica fluvial del caus<br>social y relaciones con la c                 | ie<br>:omunidad             | Tiempo (meses)<br>Exploración geológica de superficie           | s                                                                                                    | Alcance por Actividad          |
| n Otros<br>Estudio d<br>Enfoque :<br>Cartograf | Ac<br>e dinámica fluvial del caus<br>social y relaciones con la c<br>la geológica | ie<br>:omunidad             | Tiempo (meses)<br>Exploración geológica de superficie           | Inversión (Miles \$)                                                                                                    | Alcance por Actividad          |
| n Otros<br>Estudio d<br>Enfoque s<br>Cartograf | Ac<br>e dinámica fluvial del caus<br>social y relaciones con la c<br>ia geológica | ie<br>iomunidad             | Tiempo (meses)<br>Exploración geológica de superficie           | Inversión (Miles \$)           \$           \$           \$           \$           \$           \$           \$           \$           \$           \$           \$           \$           \$ | Alcance por Actividad          |

Señalamiento de los términos de referencia y guías mineras que aplicarán a los términos de exploración

Ingresar la información correspondiente.

|                                                                    | p://localhost:8080/cmc/cmc.radicacion.puntoArcifi                                                                                           | nio.do                                                                                                    | • +7 ×                                                                                          | Yahoo!                                           |
|--------------------------------------------------------------------|----------------------------------------------------------------------------------------------------|----------------------------------------------------------------------------------------------------|-------------------------------------------------------------------------------------------------|--------------------------------------------------|
| Edición Ve                                                         | er Favoritos Herramientas Ayuda                                                                                                    |                                                                                                    |                                                                                                 |                                                  |
| 🥖 🚝 ::: CAT                                                        | TASTRO MINERO COLOMBIANO - CMC ::: Radic                                                                                                    |                                                                                                    | 🟠 • 🖾                                                                                           | - 🚔 - 🕑 Página - 🕥 Herramientas                  |
| ~                                                                  | 110                                                                                                    |                                                                                                    | 700                                                                                             |                                                  |
| 3                                                                  |                                                                                                    |                                                                                                    | CMI                                                                                             | 5                                                |
| tad y Orden                                                        | 1                                                                                                    | Cate                                                                                                    | stro Minero Colombian                                                                           | 0                                                |
|                                                                    | PD                                                                                                    | OBUESTA DE CONTRATO DE CONCES                                                                                                    | tón                                                                                             |                                                  |
| LAMIENTO DI                                                        | E LOS TÉRMINOS DE REFERENCIA Y GUIAS I                                                                                                    | MINERAS QUE APLICARÁN A LOS TÉRMINO                                                                                                    | S DE EXPLORACIÓN                                                                                |                                                  |
|                                                                    |                                                                                                    |                                                                                                    |                                                                                                 | *                                                |
|                                                                    |                                                                                                    |                                                                                                    |                                                                                                 |                                                  |
|                                                                    |                                                                                                    |                                                                                                    |                                                                                                 | ~                                                |
|                                                                    |                                                                                                    |                                                                                                    |                                                                                                 |                                                  |
| MATIVO DE LA                                                       | A INVERSIÓN ECONÓMICA ANUAL RESULTA                                                                                                    | NTE DE LA APLICACION DE LOS TERMINOS                                                                                                    | DE REFERENCIA Y GUIAS SEN                                                                       | ALADOS CON ANTERIORIDAD                          |
| oloración                                                          | Recursos propios                                                                                                    | Otras Fuentes                                                                                                    |                                                                                                 | Total                                            |
| mer Año                                                            | 8                                                                                                    | s                                                                                                    | \$                                                                                              |                                                  |
| gundo Año                                                          | \$                                                                                                    | s                                                                                                    | \$                                                                                              |                                                  |
| cer Año                                                            | \$                                                                                                    | s                                                                                                    | \$                                                                                              |                                                  |
|                                                                    |                                                                                                    |                                                                                                    |                                                                                                 |                                                  |
|                                                                    |                                                                                                    |                                                                                                    | Annalas                                                                                         |                                                  |
|                                                                    | Descripción de                                                                                                    | la otra fuente:                                                                                                    | Asociar                                                                                         |                                                  |
|                                                                    | Descripción de                                                                                                    | la otra fuente:<br>Descripción Otra Fuente                                                                                                    | Asociar                                                                                         |                                                  |
|                                                                    | Descripción de                                                                                                    | la otra fuente:<br>Descripción Otra Fuente                                                                                                    | Asociar                                                                                         |                                                  |
| MATIVO DE LA                                                       | Descripción de                                                                                                    | la otra fuente:<br>Descripción Otra Fuente<br>NTE DE LA APLICACIÓN DE LOS TÉRMINOS                                                                                               | Asociar<br>DE REFERENCIA Y GUIAS SEÑ                                                            | ALADOS CON ANTERIORIDAD                          |
| MATIVO DE LA                                                       | Descripción de<br>A INVERSIÓN ECONÔMICA ANUAL RESULTA<br>Actividad                                                                          | la otra fuente:<br>Descripción Otra Fuente<br>NTE DE LA APLICACIÓN DE LOS TÉRMINOS<br>CRONDORRALIS DE ACTIVIDADES Y COSTI<br>Tiempo (meses)                                      | Asociar<br>DE REFERENCIA Y GUIAS SEÑ<br>Inversión (Miles \$)                                    | ALADOS CON ANTERIORIDAD                          |
| MATIVO DE LJ                                                       | Descripción de<br>A INVERSIÓN ECONÓMICA ANUAL RESULTA<br>Actividad                                                                          | la otra fuente:<br>Descripción Otra Fuente<br>NTE DE LA APLICACIÓN DE LOS TÉRMINOS<br>CHONOGRADA DE ACTIVIDADIONICO<br>Tiempo (meses)<br>Exploración geológica de superficie     | Asociar<br>DE REFERENCIA Y GUIAS SEÑ<br>Inversión (Miles \$)                                    | ALADOS CON ANTERIORIDAD                          |
| MATTVO DE LA<br>m                                                  | Descripción de<br>A INVERSIÓN ECONÒMICA ANUAL RESULTA<br>Actividad                                                                          | la otra fuente:<br>Descripción Otra Fuente<br>NTE DE LA APLICACIÓN DE LOS TÉRMINOS<br>CHONDORENA DE ACTIVIDADES Y CONT<br>Tiempo (meses)<br>Exploración geológica de superficie  | Asociar<br>DE REFERENCIA Y GUIAS SEN<br>Inversión (Miles \$)<br>S                               | ALADOS CON ANTERIORIDAD                          |
| m<br>Otros                                                         | Descripción de<br>A INVERSIÓN ECONÔMICA ANUAL RESULTA<br>Actividad                                                                          | la otra fuente:<br>Descripción Otra Fuente<br>NTE DE LA APLICACIÓN DE LOS TÉRMINOS<br>CHONDER MAINT ACTIVIDADES Y COST<br>Tiempo (meses)<br>Exploración geológica de superficie  | Asociar<br>DE REFERENCIA Y GUIAS SEN<br>Inversión (Miles \$)<br>\$                              | Alcance por Actividad                            |
| MATIVO DE LA<br>m<br>Otros                                         | Descripción de<br>A INVERSIÓN ECONÓMICA ANUAL RESULTA<br>Actividad                                                                          | la otra fuente:<br>Descripción Otra Fuente<br>INTE DE LA APLICACIÓN DE LOS TÉRMINOS<br>CHOMOGRAMA DE ACTIVICADO TO<br>Tiempo (meses)<br>Exploración geológica de superficie      | Asociar       DE REFERENCIA Y GUIAS SEÑ       Inversión (Miles \$)       \$       \$            | ALADOS CON ANTERIORIDAD<br>Alcance por Actividad |
| MATIVO DE LA<br>m<br>Otros<br>Estudio d                            | Descripción de<br>A INVERSIÓN ECONÓMICA ANUAL RESULTA<br>Actividad                                                                          | la otra fuente:<br>Descripción Otra Fuente<br>NTE DE LA APLICACIÓN DE LOS TÉRMINOS<br>COMPLOE RELACIONADE V COST<br>Tiempo (meses)<br>Exploración geológica de superficie        | Asociar DE REFERENCIA Y GUIAS SEN Inversión (Miles \$) S S                                      | Alcance por Actividad                            |
| m<br>Otros<br>Estudio d                                            | Descripción de<br>A INVERSIÓN ECONÓMICA ANUAL RESULTA<br>Actividad                                                                          | la otra fuente:<br>Descripción Otra Fuente<br>NTE DE LA APLICACIÓN DE LOS TÉRMINOS<br>CHONDERS LA DE ACTIVIDADES Y COST<br>Tiempo (meses)<br>Exploración geológica de superficie | Asociar DE REFERENCIA Y GUIAS SEN Inversión (Miles \$) S S S S S S S S S S S S S S S S S S S    | Alcance por Actividad                            |
| MATIVO DE LA<br>m<br>Otros<br>Estudio d<br>Enfoque s               | Descripción de<br>A INVERSIÓN ECONÓMICA ANUAL RESULTA<br>Actividad                                                                          | la otra fuente:<br>Descripción Otra Fuente<br>INTE DE LA APLICACIÓN DE LOS TÉRMINOS<br>CHOMOGRAMA DE ACTIVICADOR / CONT<br>Tiempo (meses)<br>Exploración geológica de superficie | Asociar DE REFERENCIA Y GUIAS SEN Inversión (Miles \$) S S S S S S S S S S S S S S S S S S S    | Alcance por Actividad                            |
| MATIVO DE LA<br>m<br>Otros<br>Estudio d<br>Enfoque s               | Descripción de<br>A INVERSIÓN ECONOMICA ANUAL RESULTA<br>Actividad                                                                          | la otra fuente:<br>Descripción Otra Fuente<br>NTE DE LA APLICACIÓN DE LOS TÉRMINOS<br>CIMANORIAL DE TOMORADOR VON T<br>Tiempo (meses)<br>Exploración geológica de superficie     | Asociar  DE REFERENCIA Y GUIAS SEÑ  Inversión (Miles \$)  S  S  S  S  S  S  S  S  S  S  S  S  S | ALADOS CON ANTERIORIDAD<br>Alcance por Actividad |
| MATIVO DE LA<br>m<br>Otros<br>Estudio d<br>Enfoque s<br>Cartografi | Descripción de<br>A INVERSIÓN ECONÒMICA ANUAL RESULTA<br>Actividad<br>le dinámica fluvial del cause<br>social y relaciones con la comunidad | la otra fuente:<br>Descripción Otra Fuente<br>NTE DE LA APLICACIÓN DE LOS TÉRMINOS<br>CRANDOR MA DE ACTIVIDADES Y COST<br>Tiempo (meses)<br>Exploración geológica de superficie  | Asociar  DE REFERENCIA Y GUIAS SEN  Inversión (Miles \$)  S  S  S  S  S  S  S  S  S  S  S  S  S | ALADOS CON ANTERIORIDAD<br>Alcance por Actividad |

Estimativo de la inversión económica anual resultante de la aplicación de los términos de referencia y guías señalados con anterioridad

Ingrese los recursos propios y de otras fuentes, el sistema calculará el total automáticamente y lo mostrará en pantalla.

Ingrese la descripción de las otras fuentes y haga clic en Asociar En el cronograma de actividades y costos ingrese la información correspondiente a cada actividad, indicando:

- > Tiempo en meses
- > Inversión en miles de pesos
- > El alcance por actividad

| <ul> <li>I@_http://localhost:8080/cmc/cmc.radicacion.guardarSolicit</li> </ul> | ud.do                                 | <u>▼</u> + <sub>7</sub> × | Yahoo!                   |
|--------------------------------------------------------------------------------|---------------------------------------|---------------------------|--------------------------|
| Edición Ver Favoritos Herramientas Ayuda                                       | 1                                     |                           |                          |
| E ::: CATASTRO MINERO COLOMBIANO - CMC ::: Radic                               |                                       | 1 · D                     | Página • O Herramien     |
| ATIVO DE LA INVERSIÓN ECONÔMICA ANUAL RESULTANT                                | E DE LA APLICACIÓN DE LOS TÉRMINOS    | DE REFERENCIA Y GUIAS SEI | NALADOS CON ANTERIORIDAD |
|                                                                                | RONDGRAMA DE ACTIVIDADES Y COET       | 05                        |                          |
| Actividad                                                                      | Tiempo (meses)                        | Inversión (Miles \$)      | Alcance por Actividad    |
|                                                                                | Exploration geologica de superiore    | ۰ ۲                       | -                        |
| Otros                                                                          |                                       |                           |                          |
|                                                                                |                                       | · [                       | -                        |
| Estudio de dinâmica fluvial del cause                                          |                                       | \$                        | <u> </u>                 |
|                                                                                |                                       | 1                         | -                        |
| Enforce exception and the encountered                                          |                                       | 5                         | -                        |
| Enfoque social y relaciones con la comunidad                                   |                                       |                           | -                        |
|                                                                                |                                       | s [                       | -                        |
| Cartografía geológica                                                          |                                       |                           | -1                       |
|                                                                                |                                       | I                         |                          |
| Estudio hidrogeológico                                                         |                                       | 5                         |                          |
|                                                                                |                                       |                           | <u> </u>                 |
| Ceofísica                                                                      |                                       | s                         | -                        |
| Geolisica                                                                      |                                       |                           | -                        |
|                                                                                |                                       | s                         | -                        |
| Revisión bibliográfica                                                         |                                       |                           |                          |
|                                                                                |                                       | - F                       |                          |
| Geoquímica                                                                     |                                       | 5                         | =                        |
|                                                                                |                                       | · [                       | -                        |
| Excavación de trincheras y apiques                                             |                                       | 5                         | -                        |
|                                                                                |                                       | L [                       | -                        |
|                                                                                |                                       | s                         | -                        |
| Topografia del area                                                            | · · · · · · · · · · · · · · · · · · · |                           | -                        |
|                                                                                | Exploración geológica del subsuelo    |                           |                          |
|                                                                                |                                       | s                         | -                        |
| Muestreo y análisis de calidad                                                 |                                       |                           | -                        |
|                                                                                |                                       | s F                       | •                        |
| Pozoz y galerías exploratorias                                                 |                                       | ·                         |                          |
|                                                                                |                                       |                           | -                        |

Al finalizar el ingreso de los datos haga clic en

Guardar Solicitud

En caso de que no se haya diligenciado algún campo obligatorio (\*) el sistema mostrará el siguiente mensaje:

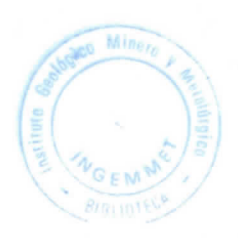

| ATASTRO MI  | NERO COLOMBIANO -       | CMC ::: Radicación Propu     | estas de Contrato - Wind                                                      | ows Internet Explorer                                                        |                                           |                        | _10            |
|-------------|-------------------------|------------------------------|-------------------------------------------------------------------------------|------------------------------------------------------------------------------|-------------------------------------------|------------------------|----------------|
| 🔾 🗕 🖉 ht    | tp://localhost:8080/cmc | /cmc.radicacion.guardarSolid | titud.do                                                                      |                                                                              | • 47 ×                                    | Yahoo!                 | 2              |
| Edición V   | er Favoritos Herra      | amientas Ayuda               |                                                                               |                                                                              |                                           |                        |                |
| 🦢 🏉 ::: CA  | TASTRO MINERO COLO      | MBIANO - CMC ::: Radic       |                                                                               |                                                                              | 💁 • 🖾                                     | - 🖶 - 🔂 Página - 🔘 H   | lerramientas • |
| ind y Orden |                         | IJ)                          |                                                                               | Catastro                                                                     | CM<br>Minero Colombia                     | <b>G</b><br>gov.co     |                |
| Debe        | especificar el valo     | or para Términos de r        | eferencia                                                                     |                                                                              |                                           |                        |                |
|             |                         |                              | PUESTA DE CONTRAT                                                             | TO DE CONCESIÓN                                                              | XPI ORACIÓN                               |                        |                |
| LAMIENTOD   | ELOS TERMINOS DE        | E REFERENCIA T GUIAS W       | IINERAS QUE APLICARAN                                                         | A LOS TERMINOS DE L                                                          | AFEONACION                                |                        |                |
|             |                         |                              |                                                                               |                                                                              |                                           |                        | -              |
|             |                         |                              |                                                                               |                                                                              |                                           |                        | · · ·          |
|             |                         |                              |                                                                               |                                                                              |                                           |                        | -1             |
|             |                         |                              |                                                                               |                                                                              |                                           |                        |                |
| MATIVO DE L | A INVERSIÓN ECONÓ       | MICA ANUAL RESULTAN          | ITE DE LA APLICACIÓN DE                                                       | LOS TÉRMINOS DE RE                                                           | FERENCIA Y GUIAS SE                       | ÑALADOS CON ANTERIORIE | DAD            |
|             |                         |                              |                                                                               | Otra - Franksa                                                               |                                           | Total                  |                |
| loración    | R                       | ecursos propios              |                                                                               | Otras Fuentes                                                                |                                           | Total                  |                |
| ner Ano     | 5                       |                              | 5                                                                             |                                                                              | 5                                         |                        |                |
| gundo Año   | \$                      |                              | \$                                                                            |                                                                              | 5                                         | /                      |                |
| cer Año     | \$                      |                              | s                                                                             |                                                                              | \$                                        |                        |                |
|             |                         | Descripción de               | a otra fuente: prueba                                                         |                                                                              | Asociar                                   |                        |                |
|             |                         | Descrip                      | ción Otra Fuente                                                              |                                                                              |                                           |                        |                |
| eba         |                         |                              |                                                                               |                                                                              |                                           | liminar                |                |
| MATIVO DE L | A INVERSIÔN ECONÓ       | Actividad                    | ITE DE LA APLICACIÓN DI<br>CRONOGRAMA DE ACITI<br>Tin<br>Exploración geológic | E LOS TÉRMINOS DE RE<br>IDADES Y COSTOS<br>empo (meses) In<br>a de superície | FERENCIA Y GUIAS SE<br>versión (Miles \$) | NALADOS CON ANTERIORIO | DAD            |
|             |                         |                              | Exploración geologic                                                          | e de supernoie                                                               | [                                         |                        | •              |
| Otros       |                         |                              |                                                                               | — ř                                                                          |                                           |                        |                |
|             |                         |                              |                                                                               |                                                                              | I                                         |                        | •              |
| Estudio d   | le dinámica fluvial de  | l cause                      |                                                                               | \$                                                                           |                                           |                        | -              |
| Lotado a    | sinaringa nuvial de     |                              | 1                                                                             |                                                                              |                                           |                        | -              |
|             |                         |                              |                                                                               | S                                                                            | [                                         |                        | -              |
|             |                         |                              |                                                                               |                                                                              |                                           |                        |                |
| Enfoque     | social y relaciones co  | on la comunidad              |                                                                               |                                                                              |                                           |                        | -              |
| Enfoque     | social y relaciones co  | on la comunidad              | 1                                                                             |                                                                              |                                           |                        | •              |
| Enfoque     | social y relaciones co  | on la comunidad              | 1                                                                             |                                                                              | 1                                         |                        | -              |

Si los datos ingresados están completos y son correctos, haga clic en:

Guardar Propuesta de Contrato de Conceción

de esta forma el formulario se guardará en la base de datos del sistema de información CATASTRO MINERO COLOMBIANO – CMC. En este momento su PIN dejará de ser válido y quedará registrada la hora de radicación; enseguida el sistema le mostrará la siguiente pantalla:

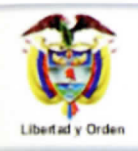

www.ingeominas.gov.co

| RESULTADO DE LA RADICACIÓN                                                             |
|----------------------------------------------------------------------------------------|
| RADICACIÓN                                                                             |
| Su propuesta de contrato de concesión fue radicada con el código JFO-12301             |
| Guardar Geometría Generar Constancia de Radicación                                     |
| Por favor haga clic en Guardar Geometría antes de generar la constancia de radicación. |

Al dar clic en Guardar Geometría el sistema mostrará lo siguiente:

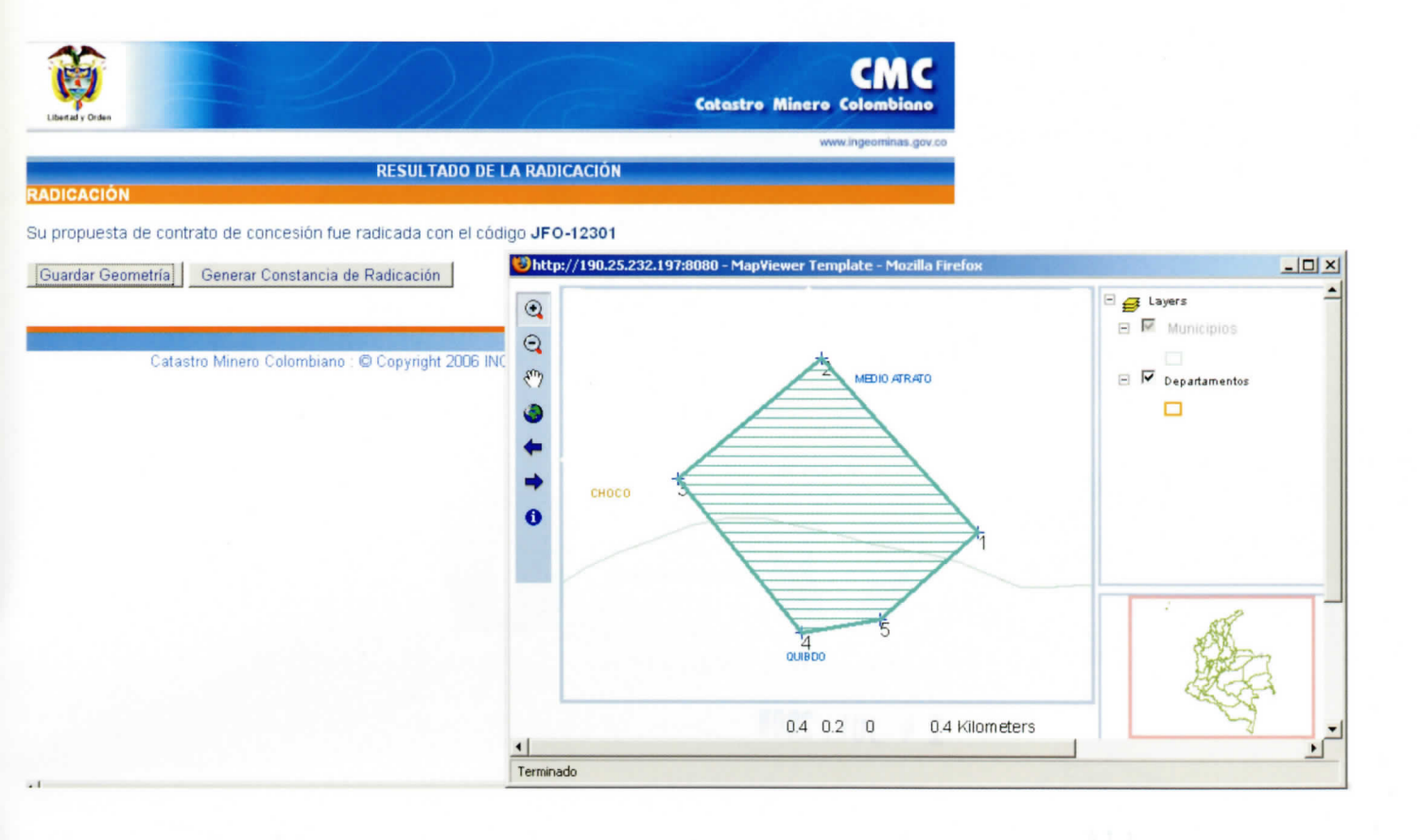

Esta ventana al ampliarla mostrara la siguiente información:

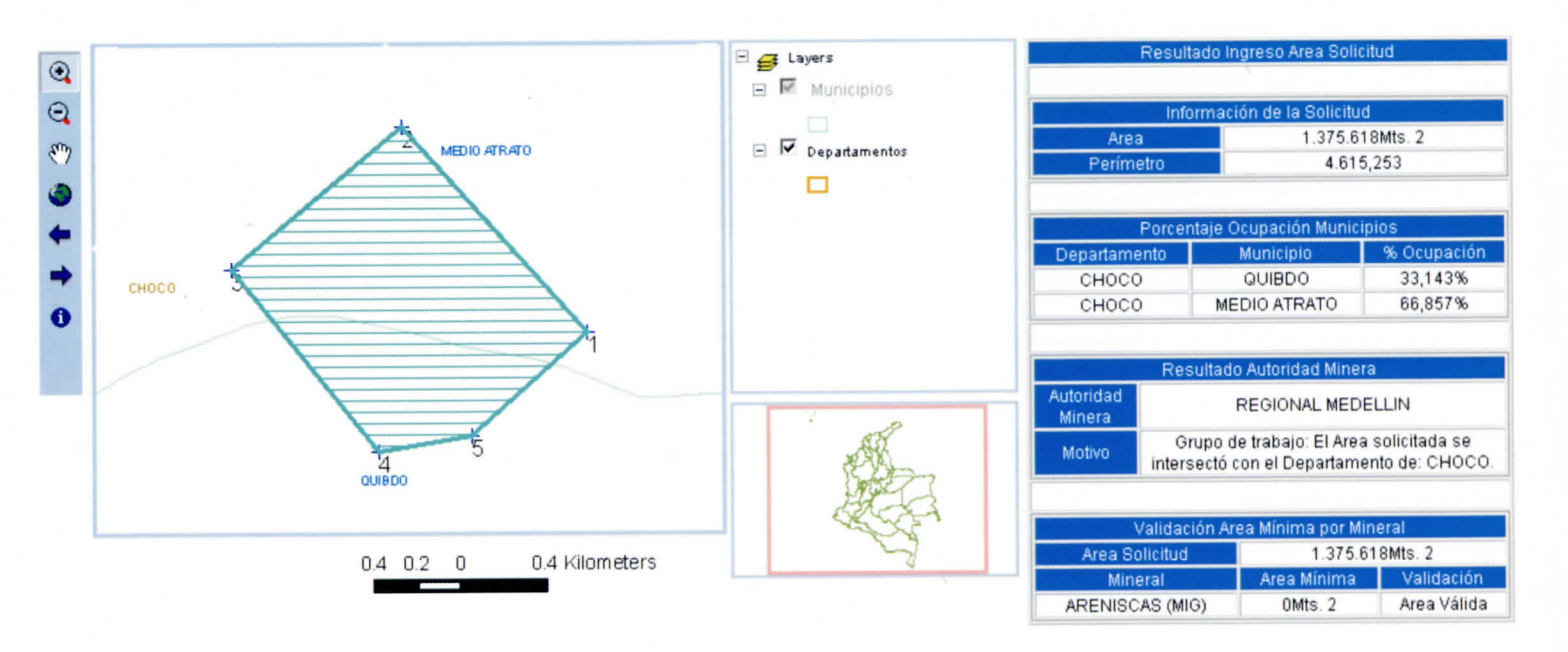

Generar Constancia de Radicación

: el sistema

Una vez haya guardada la geometría haga clic en mostrará una ventana con un documento generado en PDF el cual podrá imprimir y será su constancia de radicación; dicho documento contiene los siguientes datos: Fecha y hora de radicación, nombre del proponente, área del polígono, número de la plancha IGAC, coordenadas de la alinderación y una advertencia generada por Ingeominas.

2 4 JUL. 2008

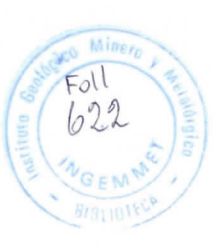

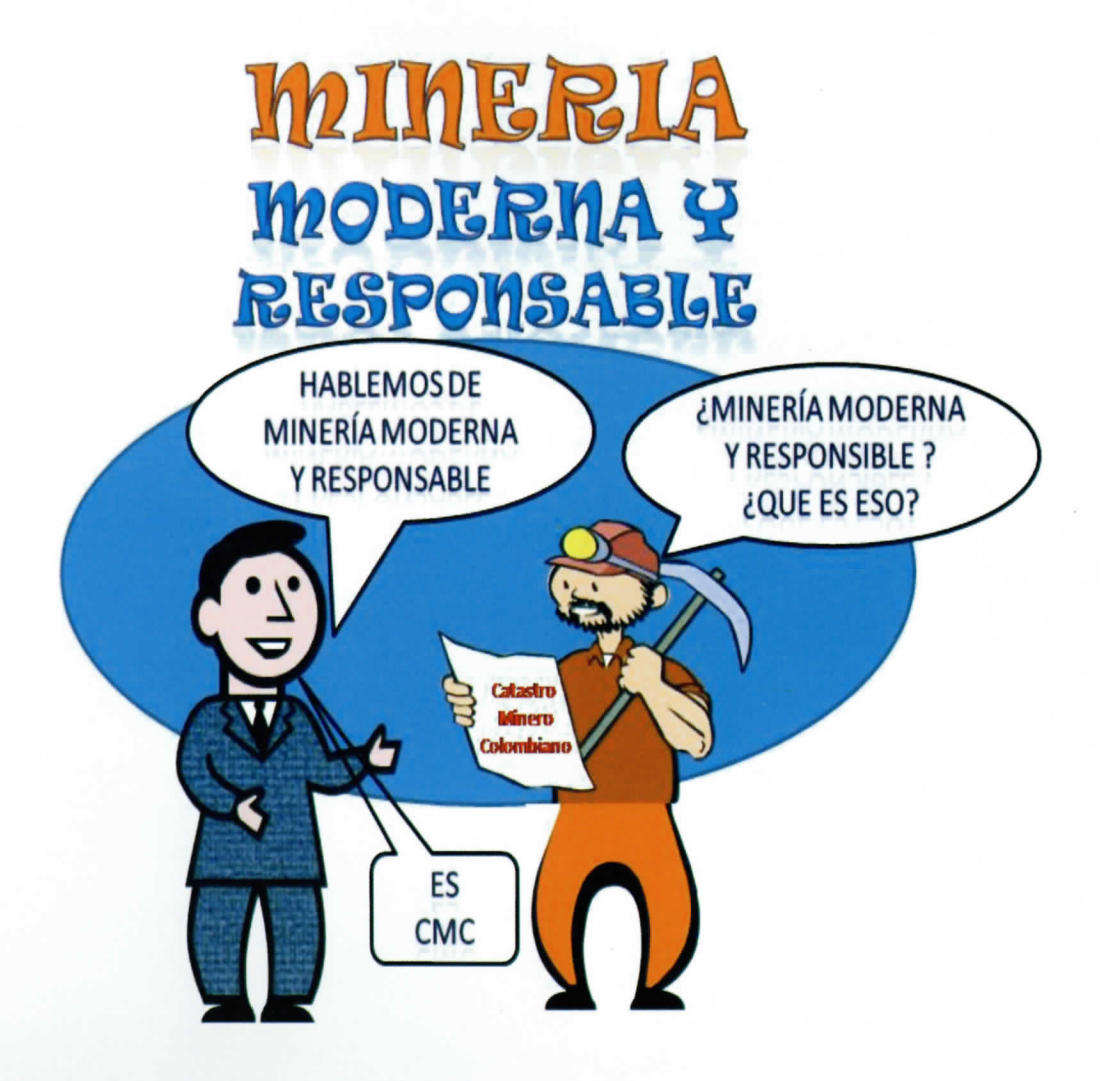

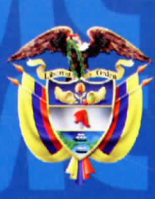

Libertad y Orden

República de Colombia Ministerio de Minas y Energía INSTITUTO COLOMBIANO DE GEOLOGÍA Y MINERÍA INGEOMINAS

www.ingeominas.gov.co

Diagonal 53 No. 34-53 Teléfono : 2 22 18 11 Fax: 2220797 E-mail:cliente@ingeominas.gov.co www.ingeominas.gov.co Bogotá, D.C.,Colombia